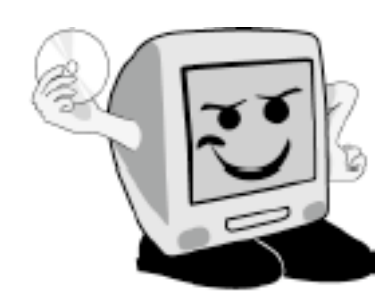

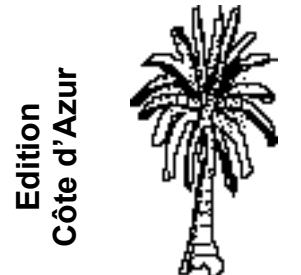

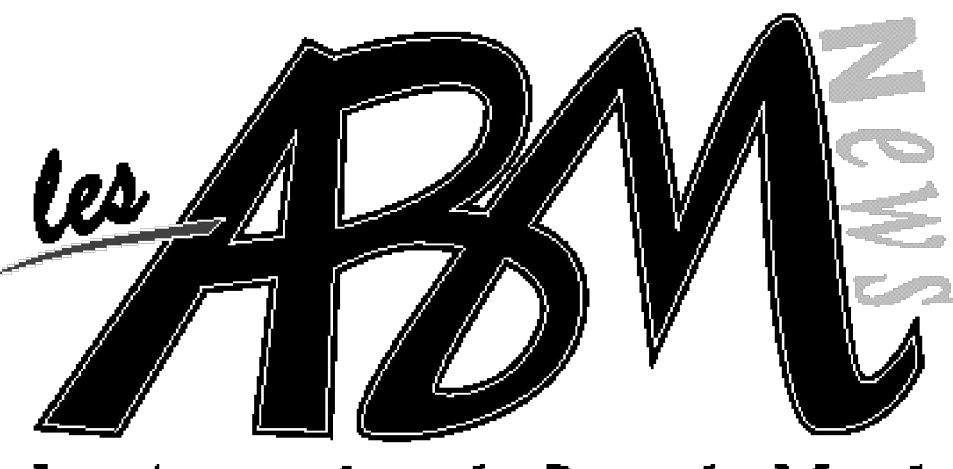

Les Aventuriers du Bout du Monde

Octobre 2007

Numéro 95N

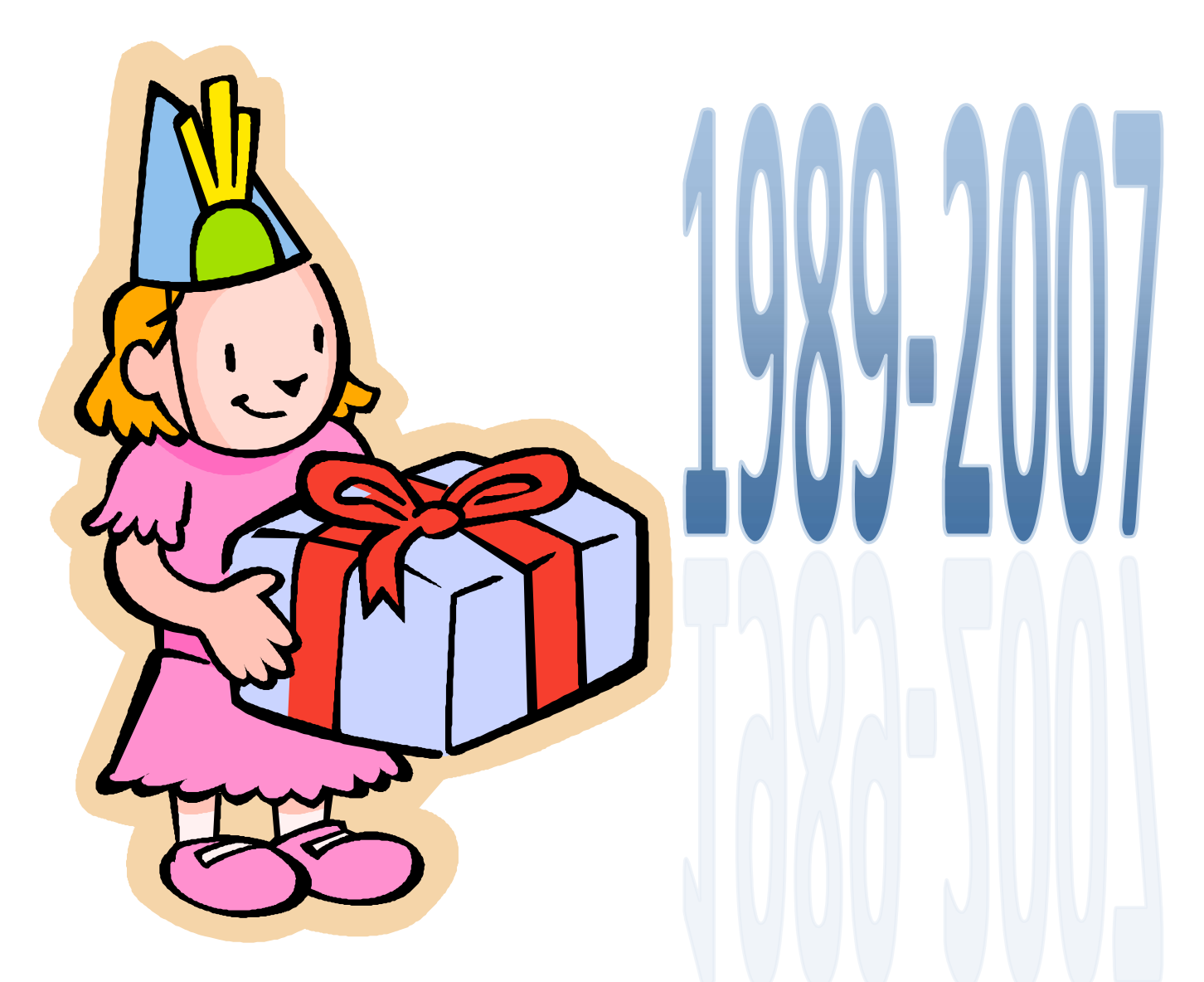

MICROCAM06, un club majeur

# Les ABM, le retour

#### Les ABM

#### Les Aventuriers du Bout du Monde

Le journal des clubs Microcam Clubs de micro-informatique du Crédit Agricole, Association loi 1901. © Copyright *Les ABM* Dépot légal 641 Rennes ISSN 0295-938

#### Microcam06

111, Avenue E. Dechame B.P. 250 06708 Saint-Laurent-du-Var cedex Mél: microcam06@microcam06.org www.augfrance.com/Microcam06 www.microcam06.org

Microcam 19, rue du Pré-Perché 2025 X 35040 Rennes cedex Mél : microcam@wanadoo.fr www.augfrance.com/Microcam35

**Directeur de la publication :** Yves-Roger Cornil

#### Ont participé à ce numéro:

Yves Roger Cornil, aidé de iMac G5 sous Mac OS X 10.4.10, Microsoft Word :Mac, PowerPoint :Mac, Graphic Converter, Ambosia SnapzProX, Adobe Acrobat 6, iPhoto, Firefox, Windows Live Spaces, Windows Vista, Microsoft Office Word 2007...

Numéro réalisé entièrement avec Microsoft Word version Macintosh

Reproduction assurée par la CRCAM Provence Côte d'Azur Nous nous sommes quittés en décembre 2004, comme le temps passe vite ... En juin 1989 naissait Microcam06 à St Laurent du Var ; cela fait 18 ans, l'âge de la majorité et nous ne pouvions pas manquer cet événement !!! Pendant ces 3 années votre club a continué à investir en matériels et logiciels et vos animateurs préférés n'ont pas cessé de s'investir, qui dans les dépannages et l'assistance, qui dans la formation en petits groupes ou sur Internet, qui dans la gestion de Votre club.

*Si les ABM Niçois ont été absents votre club a continué, continue et continuera à vous aider dans ce monde de l'informatique toujours en évolution.* 

*Le 30 janvier 2007 c'étaient Windows Vista et Office 2007 ; le 26 octobre ce sera Mac OS X Léopard et le 15 janvier ce sera Office 2008.* 

*Nous avons du « pain sur la planche » pour encore longtemps.* 

*Mais sans plus attendre nous vous donnons rendez-vous le 27 octobre au club.* 

Yves.cornil@microcam06.org

La plupart des marques citées sont des marques déposées

27 octobre 2007 de 14h à 18, portes ouvertes à Microcam06, rue Léonard à Saint Laurent du Var - 0493070916 - 0493148723

# ABM numéro 95N

|    | <u>Vie du club</u> .                                                                                                    | Pages<br>4 à 7    |
|----|----------------------------------------------------------------------------------------------------|-------------------|
|    | Un petit retour en arrière sur les 18 ans de Microcam06.                                                                                                    |                   |
| ш  | <u>Créer un blog avec Windows</u><br><u>LiveSpaces</u><br>Un blog pour qui ? Pour quoi ? Et même comment créer<br>un service gratuit de blog signé Microsoft.                        | Pages<br>8 à 12   |
| 2  | Publier des films sur YouTube.<br>Partagez vos réalisations cinématographiques avec des<br>millions d'internautes.                                                                   | Pages<br>13 et 14 |
| AI | Découverte de Windows Vista.<br>Quelques écrans pour vous faire découvrir Windows<br>Vista. Une invitation à découvrir plus sur notre site<br>Internet.                              | Pages<br>15 et 16 |
| Σ  | Microsoft Word 2007.<br>Une novelle interface. Ruban et onglets. Quelques<br>écrans pour vous faire découvrir Word 2007. Une<br>invitation à découvrir plus sur notre site Internet. | Pages<br>17 à 19  |
| 20 | Vie des clubs<br>Microcam06 n'est pas isolé dans la galaxie de<br>l'informatique. Il coopère avec des habitants des<br>planètes Apple et Microsoft.                                  | Pages<br>20 et 21 |
| S  | Initiation Générale à l'Informatique<br>C'est sur : www.microcam06.org/ingenie.html                                                                                                  |                   |
|    | Disponible 24 heures s<br>www.microcam06.org/abr                                                                                                    | sur 24<br>n.htm   |

#### **VIE DU CLUB**

# MICROCAM06, un club majeur

L'ABM 36N de juin 1989 annonçait la naissance de MICROCAM06. Ce fut aussi l'occasion de la première opération micro avec l'aide de la direction du Crédit Agricole et du Comité d'Entreprise de ce qui était, à cette époque, la Caisse Régionale des Alpes Maritimes ; faisons un retour de ces 18 ans de micro-informatique.

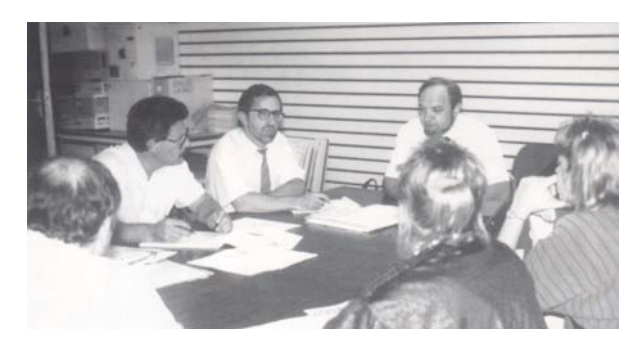

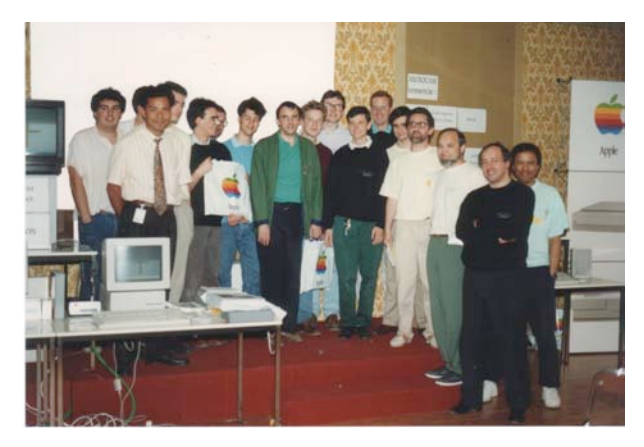

Le numéro 25 de COM06 de décembre 1989 se faisait l'écho de la visite de nos collègues du Crédit Agricole de l'ille et Vilaine. Patrick Bobe, secrétaire du Comité d'Entreprise et Jean François Percevault, président de Microcam avaient fait le déplacement pour concrétiser un accord de coopération entre les 2 clubs et pour s'informer de l'opération « un micro chez soi » initié en juin 1989 à la CR des Alpes Maritimes

En mars 1989 les 2 clubs furent accueillis dans le cercle très fermé des Apple Users Groups.

En 1990 le premier local mis à la disposition de MICROCAM06 était situé au dessus de l'agence du Crédit Agricole de Saint Laurent du Var. En mai 1990 nous étions à la cinquième nuit de la micro à Rennes.

En juillet 1990 nous participâmes au séminaire organisé par Apple à Méribel ; l'ABM 44N était consacré à cet évènement.

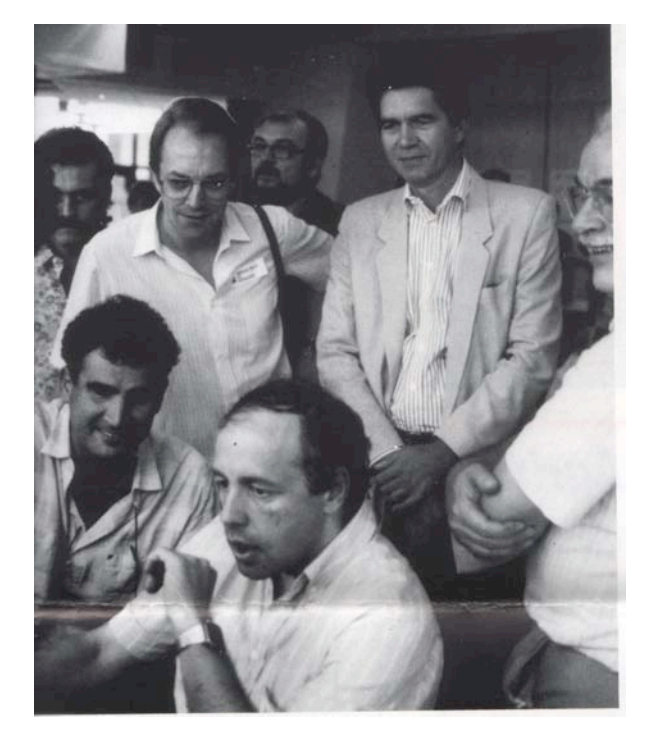

Notre premier anniversaire fut célébré lors de l'AG du samedi 29 septembre 1990. COM06 numéro 30 avait qualifié cette AG comme n'étant pas ordinaire.

Après l'AG statutaire il y eu des démontrations sur les matériels du club, dont la station de PAO (Publication Assistée par Ordinateur) un Macintosh II cx équipé d'un scanner et d'une imprimante laser ; pour la mise en page des ABM Microcam06 utilisait Aldus PageMaker.

En novembre 1990 fut organisée une deuxième opération « un micro pour tous » ; 84 agents ont bénéficé des aides du CE et de la direction lors des deux premières opérations pour acquérir leurs ordinateurs personnels.

Le club déménageait début 1991 de l'agence de St Laurent vers Central Bureau ; ce fut aussi l'année où les clubs Microcam fêtèrent le numéro 50 des ABM.

#### **MICROCAM06**

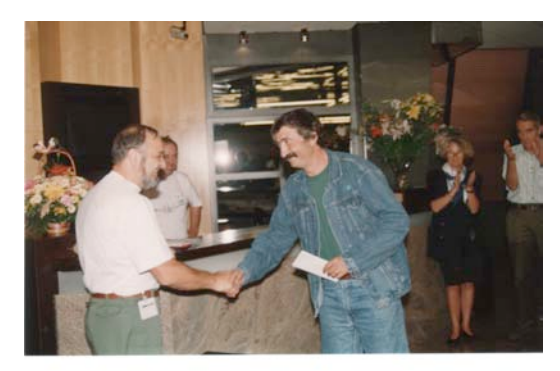

1991 fut l'année du premier concours de Microcam06 dont le gagnant fut Jean Pierre Pagani. En juillet nous participâmes au sémInaire Apple à Arc et Senans

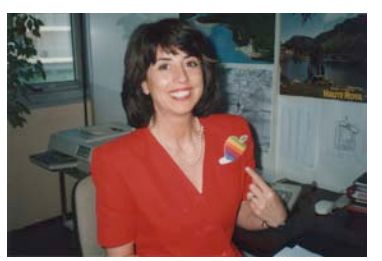

En mai 1992 nous fêtions notre 200<sup>ième</sup> adhérent en la personne d'Annie Vidal (ABM53). Ce fut aussi l'année de notre animation décentralisée le samedi 12 juin à St Martin Vésubie.

Le 5 mars 1993 JF Percevault (Microcam) et Carole Miller (Apple) étaient présents à notre AG. Fin 1993 le club participait au Ziff Davis Software Awards : 31 logiciels Mac à tester et à noter !!!

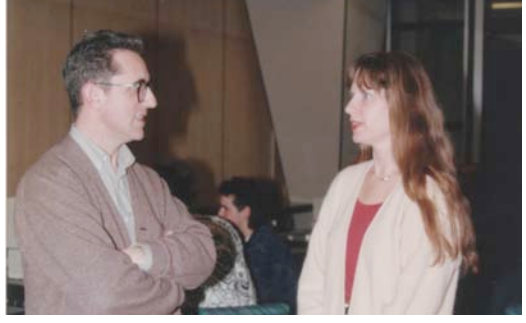

En mai 1994 le club emménageait dans la villa Borghèse. En mars 1995, ce fut l'acquisition de notre premier appareil

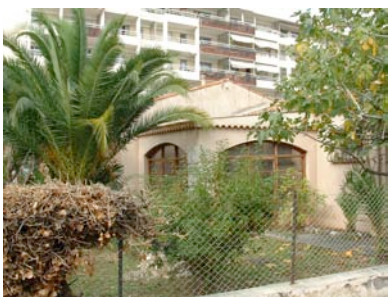

photo numérique le QuickTake 100 : 8 photos en HD (640x40) ; c'était dans l' ABM64.

Le 24 novembre 1995, Laurent Brelle et Christophe Bigini présentaient, déjà, Internet dans la salle de conférence d'Hermès II. En 1996 Microcam06 développait son site Internet pour ses 240 adhérents.

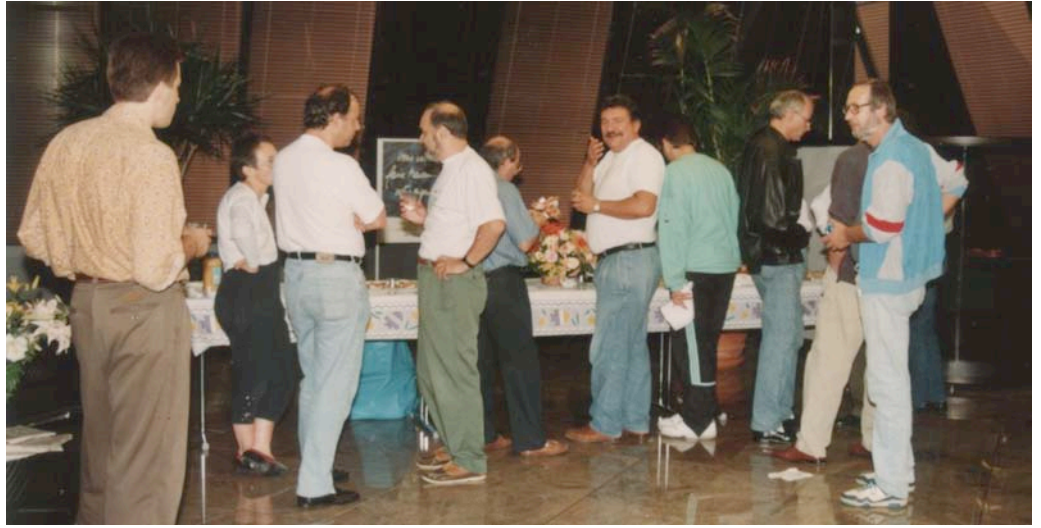

Les AG se terminent par un moment de convivialité

1995 fut l'année de désengagement d'Apple France vis-à-vis des groupes utilisateurs ;il faudra attendre septembre 1997 et l'arrivée de Thomas Lot à la direction d'Apple France pour relancer cette organisation.En mai 1996 nous annoncions l'arrivée de l'Aristé nouveau : un Pentium 133 de 32 Mo de mémoire vive monté par notre dévoué vice-président Guy Aristéguieta, qui fut à cette occasion. A l'occasion de sa sixième AG, Microcam06 organisait la nuit des Internautes ; une occasion

unique, à cette époque, de toucher de près sur les micros du clubs sur ce phénomène (ABM 66N). A l'occasion des 15 ans de Microcam, Microcam06 organisait une grande soirée Internet le 10 décembre 1996 avec 120 participants dans les salles d'Hermès II (ABM 68N). Le samedi 16 avril 1997 lors de son AG les adhérents ont eu l'occasion de surfer sur Internet (ABM 69N). Le 4 novembre 1998 fut un jour noir pour le club avec le cambriolage de la villa Borghèse. Le 28 avril 2001 faisait découvrir les secrets de la création de sites Internet, les sites personnels par votre serviteur et les sites professionnels par Jean Pierre Pagani qui nous fit découvrir le nouveau site du Comité d'Entreprise.

A l'issue de l'Assemblée Générale du 7 mars 2002 je passais le relais à Jean François Bianchi, qui, rappelons-le, m'a accom-

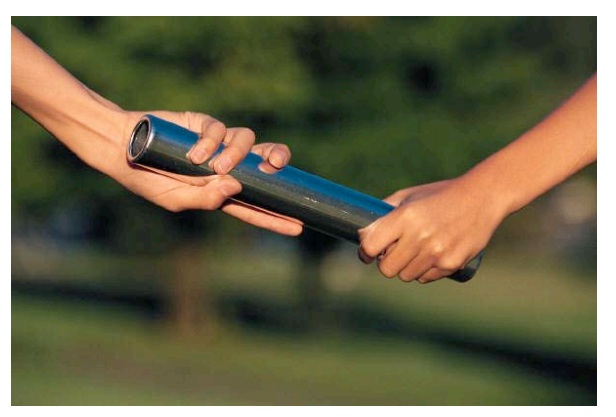

pagné avec Guy Aristeguieta dans l'aventure de Microcam06 depuis sa création en juin 1989.

Le 10 mai une soixantaine d'adhérents du SLUPT (Saint Laurent Université Pour Tous) assistèrent à une conférence sur Internet En juin 2001 Jean François Percevault, à l'occasion d'un déplacement professionnel à Monaco vint nous rendre visite.

L'ABM 90N de septembre 2003 informait les adhérents de la mise en service du PC Vidéo et du PC photos grâce au travail de Jean François Bianchi et de Michel Brassart.

De mon côté je créais, en février une section micro au sein de l'association Fréjus Vous Accueille.

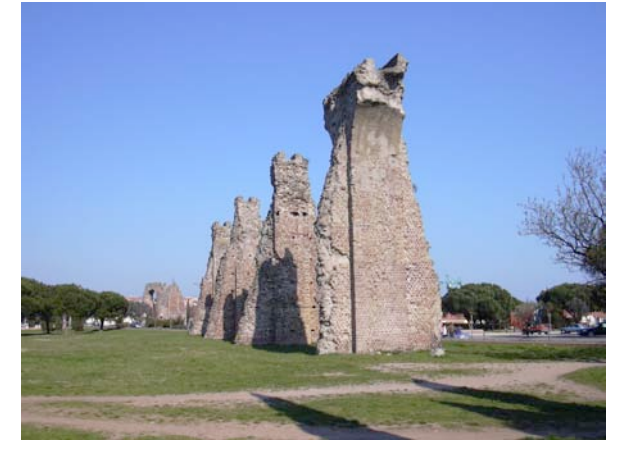

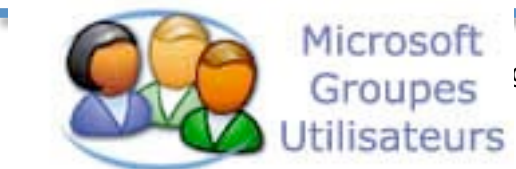

En décembre 2003 Microcam06 était référencé comme groupe utilisateurs Microsoft (MS-UG). De cette façon le club était reconnu par Apple et par Microsoft (ABM91).

Lors de l'AG du 19/3/2004 JF Bianchi annonçait

l'abandon de Linux, au profit de Windows 2003 serveur, avec l'aide de Microsoft (merci Joël).

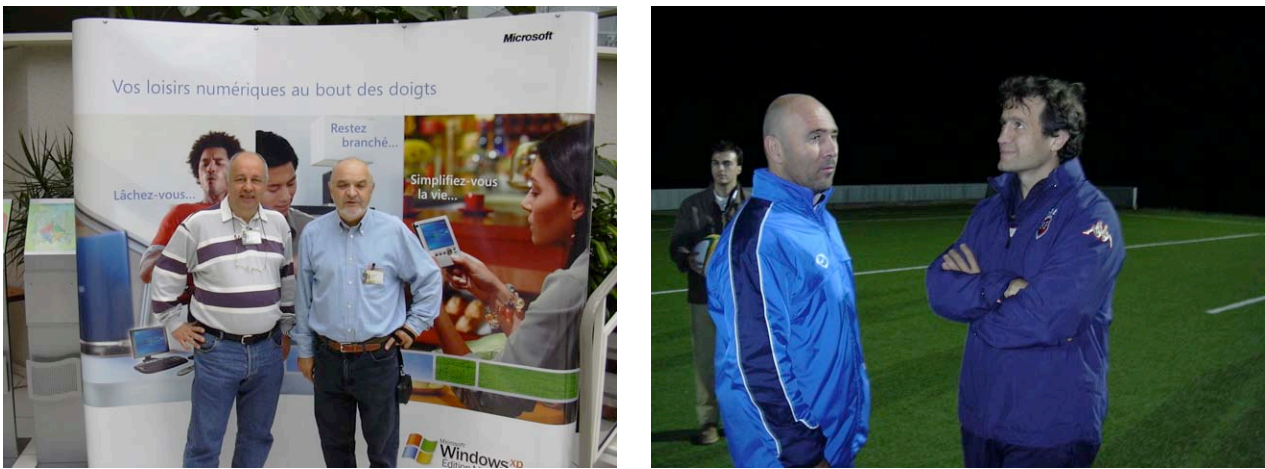

Les 2 et 3 novembre 2004 Microcam06 participait aux OpenDays de Microsoft avec une soirée mystère... à Marcoussis en présence de Fabien Galthié.

**MICROCAM06** 

#### Microcam06 aux 25 ans de Microcam.

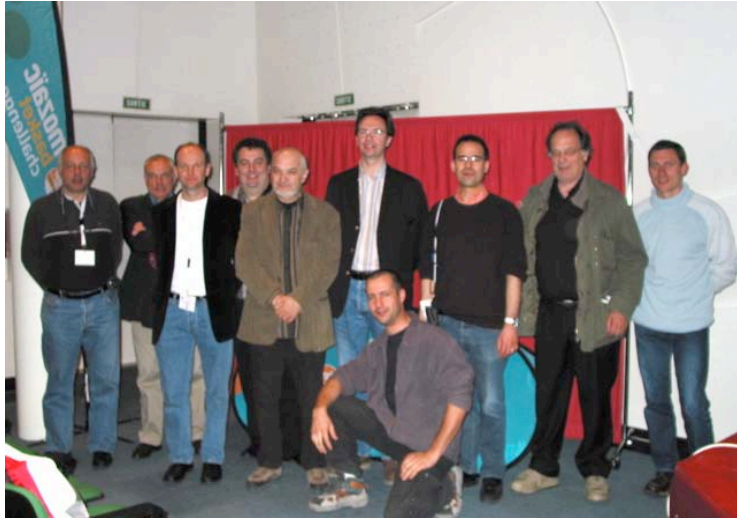

A l'invitation de Microcam, l'équipe de Microcam06 effectuait le déplacement à Rennes pour célèbrer les 25 ans de Microcam. Ce fut l'occasion de retrouver les « jeunes anciens » des débuts de Microcam, David Cornil, Denis Thomas, Xavier Pouyollon et Emmanuel Bougeard.

*Photo de groupe (JP Percevault est derrière l'appareil photo).* 

#### TechDays à Paris, Fête de l'Internet à Fréjus.

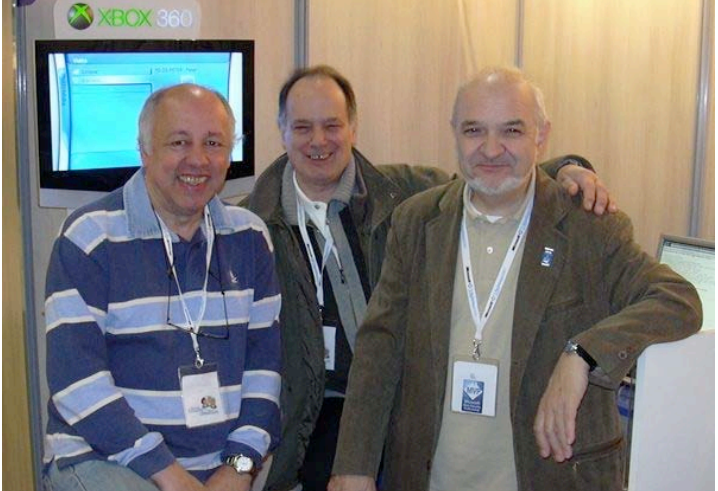

En février 2007 Microcam06 (JF Bianchi et Guy Aristeguieta) et Yves Cornil (MVP) furent invités aux TechDays de Microsoft. Photos sur : <u>http://www.cornil.com/techdays/techdays.html</u>

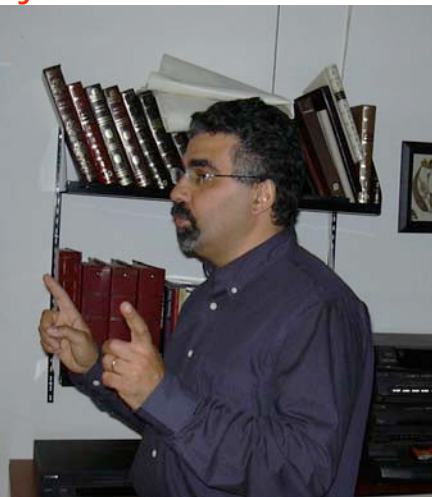

En mars 2006, invité par Fréjus Vous Accueille, Thami Benzekri participa à un débat sur les risques des achats sur Internet.

#### Des compétences Macintosh reconnues... par Microsoft

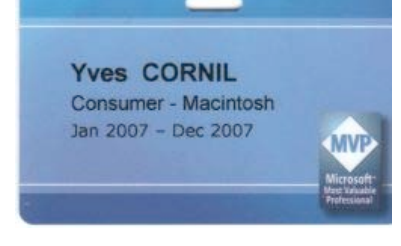

Le 1er janvier 2007 je recevais ce message. Cher Yves CORNIL,

Félicitations ! Nous sommes heureux de vous remettre votre nomination MVP Microsoft® pour 2007 !

La nomination MVP Microsoft, c'est notre manière de vous dire merci et de vous rendre hommage pour les contributions que vous avez apportées aux communautés dans le monde entier. En tant que nominé Most Valuable Professional Microsoft, vous

rejoignez un groupe mondial de leaders de communautés techniques qui échangent librement des connaissances et vous pourrez partager votre expérience avec des utilisateurs et Microsoft. Microsoft tient à remercier tous les MVP pour leur rôle dans la promotion de l'esprit de communauté, dans l'amélioration de la vie des gens et dans la prospérité de l'entreprise.

yves.cornil@microcam06.org

#### INTERNET

# Créer un blog avec Windows Live Spaces

*Qui n'a jamais entendu parler de blog ? C'est pour qui, c'est pour quoi ? Ce fut un des thèmes de la fête de l'Internet à Fréjus en mars 2007 et des présentations du stand Microsoft lors d'Apple Expo en septembre 2007. Dans cet article nous allons découvrir un des nombreux systèmes de blogs, qui fonctionnent sur Mac et sur PC. Dossier complet sur : <u>http://www.augfrance.com/Microcam06/blogwls/blogwls.html</u>* 

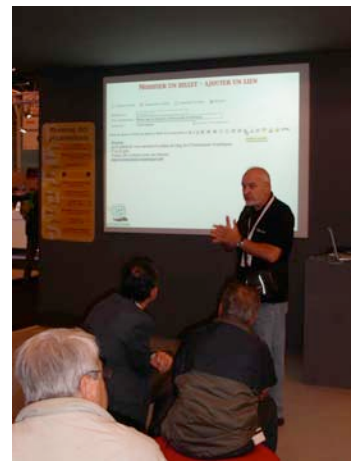

#### Un blog, pour qui, pour quoi?

Un blog peut être un journal personnel. Une tribune. Un lieu d'échanges.

Vous pouvez vous en servir pour donner votre avis. Et faire entendre votre voix dans le monde.

Vous pouvez inclure les informations de votre choix dans votre blog. Un blog est un site Web sur lequel vous ajoutez continuellement des éléments.

Les ajouts sont affichés en haut de la liste, afin que les internautes accèdent directement aux nouveautés.

Ils peuvent ensuite communiquer leurs commentaires, créer des liens vers votre blog ou vous envoyer un courrier électronique. Ou ne rien faire...

# Quel système de blog ?

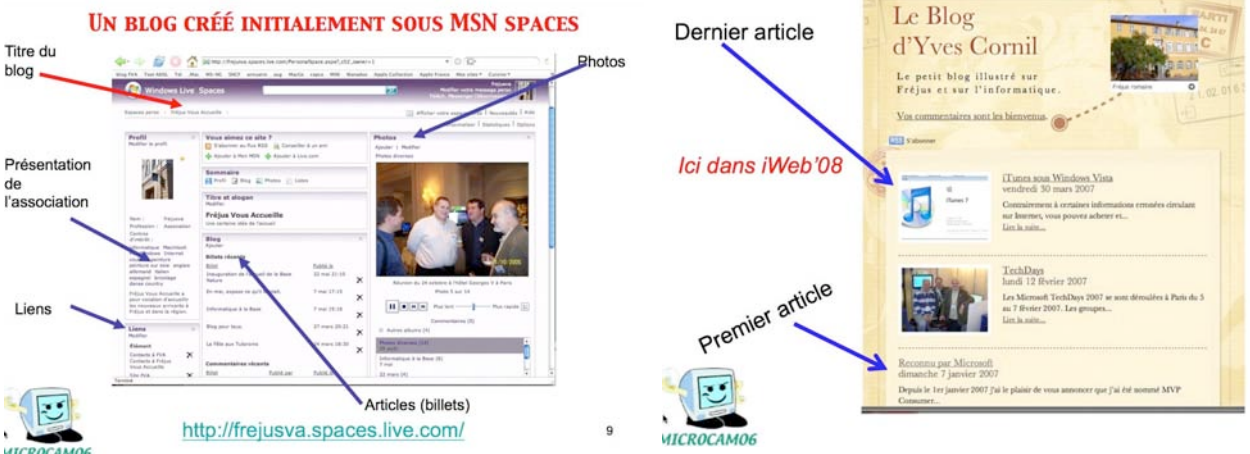

Il existe plusieurs façons pour créer un blog :

utiliser un service sur Internet gratuit ou payant ; à gauche un blog créé initialement avec
 MSN Spaces et qui est devenu Windows Live Spaces.

- Utiliser un logiciel, qui peut faire plus que de créer un blog. C'est le cas de iWeb, à droite.

Parmi les différents systèmes de blogs sur Internet j'ai choisi Windows Live Spaces de Microsoft.

- système de blog facile incluant des textes (billets), des images, des vidéos et des commentaires.
- Un service gratuit qui fonctionne sur Mac et sur PC.

#### S'inscrire sur le service Windows Live Spaces

Pour vous inscrire au service allez sur le site <u>http://www.windowslive.fr/spaces/</u>

Un charmante demoiselle vous accueille. Cliquez sur le bouton créer mon blog Messenger. La première opération à réaliser sera la création d'un compte MSN Hotmail, MSN Messenger ou Passport (si vous n'en n'avez pas); l'identifiant deviendra l'identifiant Windows Live ID ou utiliser votre adresse électronique ; c'est cette option que je vais utiliser. Attention l'adresse de messagerie doit être une adresse encore valide.

#### UN BLOG AVEC WINDOWS LIVE SPACES

| C Windows Live Spaces    | 灯 Windows Live                                                                                                    | Windows Live Spaces<br>Propage and advanced of the state and a                                                               | Color volve Manifiliant Windows Live 13<br>Control on annual in resultance inter-<br>distance over proof annual in resultance<br>(in the first product proof annual in resultance<br>(in the first product proof annual in the second<br>in the first product proof annual in the second<br>in the first product proof annual in the second<br>in the first product proof annual in the second<br>in the first product proof annual in the second<br>in the first product proof annual in the second<br>in the first proof annual in the second<br>in the first proof annual in the second<br>in the first proof annual in the second<br>in the first proof annual in the second<br>in the second proof annual in the second<br>in the second proof annual in the second proof annual in the second<br>in the second proof annual in the second proof annual in the |                                                                                                    |
|--------------------------|----------------------------------------------------------------------------------------------------|----------------------------------------------------------------------------------------------------|----------------------------------------------------------------------------------------------------|----------------------------------------------------------------------------------------------------|
|                          | Windows Live Spaces                                                                                                    | Orders writes Space or ( and goes that )                                                                                     | Protect advector for messagement for messagement for the second second s                                |                                                                                                    |
| Créer mon blog Messenger | [Inscrive _vous ]]<br>Aide<br>⊋ Windows Live ID<br>fonctionne aussi avec les sites<br>MSH, Office Live et Microsoft<br>Passport | <text><text><section-header><text><text><text><text><text></text></text></text></text></text></section-header></text></text> | Contract on the part of the part of the pa                                | La voja de para de la voja<br>voja de la voja de la voja de la voja<br>voja de la voja de la voja de la voja<br>voja de la voja de la voja de la voja<br>voja de la voja de la voja de la voja<br>voja de la voja de la voja de la voja de la voja<br>voja de la voja de la voja de la voja de la voja de la voja<br>voja de la voja de la vo |

C'est l'adresse de messagerie (si c'est cette option que vous avez choisi) qui vous sert d'identifiant et qui vous oriente vers l'espace personnel attaché à cet identifiant. Vous pouvez gérer plusieurs espaces, à condition d'utiliser un identifiant différent (généralement une adresse de messagerie différente).*Ici l'adresse est <u>comnum@free.fr</u>*.

|                                                                                                    | Vous countries un consider Mi<br>Preseguent 1 C est, auces votres | IN ROTAL MEN MANAGER IN<br>Section Windows Low ID                          | Windows Une Compte                                                                                                    |                                                                                                    |
|----------------------------------------------------------------------------------------------------|-------------------------------------------------------------------|----------------------------------------------------------------------------|----------------------------------------------------------------------------------------------------|----------------------------------------------------------------------------------------------------|
| Windows Live                                                                                                    | Connexion<br>() transfert Windows Loss ()<br>Mit We passe         | 1 some Pred                                                                | Verfactore de l'alexen serverandifica. El                                                                                                    | <ul> <li>K. Han Hang and K. Barrer in reality, balance in initial transmission of anxiety. The second of the second of the s</li></ul> |
| Windows Uver Compte                                                                                                    | 100                                                               | Networker was allesses or<br>ad and rolling (1)     Networker many egg egg | (Stream or stream of additions 1.1 Access)                                                                                                    | in time ten is nearly the many and investment, we is in the capit of it is still or time ten user subjective, some after it is associ.     there exists early evaluate and, stilled in the is been all advance of advance of advance of advance.     the start is a still advance of the stilled of the stilled of the still            |
| Offices in functionality complete<br>Motor it means when investory version     community free. fr                                          | e du selezte Mindows Live<br>ni virsier skal réserre (11 4.4 eu e | Georgian                                                                   | Whitehan Lunc Campile     Annual Annual | Adresse de messagerie vêrifiée<br>You not bei sêrîd fativat de mesagere attaie zonne another titules (se 🗉 annualities).                                                                                                    |
| <ul> <li>Modifies come work to solve</li> <li>Modifies color automatics of color man-<br/>digitize to matching come advected of</li> </ul> | the second in the second second                                   |                                                                            | 1967                                                                                                    | _Activity_Lowing Lowing Confidence Line _                                                                                                    |
| Paraméters<br>• Signific and attacks by parameters<br>• Signific and a prime set of the set<br>• Charles and anyon                         | neverit                                                           |                                                                            |                                                                                                    |                                                                                                    |

Il faut passer par une étape de validation de votre adresse électronique via votre logiciel de messagerie et votre navigateur.

# Paramétrer son espace

| Windows Live Votre compte<br>Résumé du compte<br>Paranders<br>Servicés<br>Commentaires<br>Aide<br>Ministriation d'inscription : 11 auß 2007<br>Payk/région : 17 auß<br>Date d'inscription : 11 auß 2007<br>Payk/région : 17 auß<br>Date d'inscription : 11 auß 2007<br>Payk/région : 17 auß<br>Date d'inscription : 15 auß<br>Date d'inscription : 15 auß<br>Date d'inscription : 15 auß<br>Date d'inscription : 15 auß<br>Date d'inscription : 15 auß<br>Date d'inscription : 15 auß<br>Date d'inscription : 15 auß<br>Date d'inscription : 15 auß<br>Date d'inscription : 15 auß<br>Date d'inscription : 15 auß<br>Date d'inscription : 15 auß | Avant de<br>disposer<br>entièrement<br>de votre<br>espace<br>donnez                                                                    | Image de profil :       Parcourir.         Sex:: <ul> <li></li></ul>                                                                                                    |
|----------------------------------------------------------------------------------------------------|----------------------------------------------------------------------------------------------------|----------------------------------------------------------------------------------------------------|
| queiques informations telles que t<br>blog, adresse postale, nom du pro<br>Décidez si ces informations admin<br>sont visibles par tout le monde ou                                                                                                    | itre du<br>opriétaire<br>listratives<br>l pas.                                                                                         | Profession :<br>Association Loi 1901<br>Lieu :<br>En savoir plus aur met :<br>Communautés Numériques,<br>Ninformatique, et sympathique.                                                                                                    |
| Bienvenue dans votre espace perso                                                                                                    | Quoi de neuf ? Votre es                                                                                                    | Espace perso de Communau Suite                                                                                                    |
| Choisir une<br>adresse Web<br>Il faut maintenant choisir<br>'adresse du blog. Cliquez sur<br>choisir une adresse Web.                                                                                                    | Options<br>Espace perso<br>Autorisations<br>Communication<br>Blog<br>Publication par<br>courrier électronique<br>Options du livre d'or | Enrealtrer Annuler Chainese Web que vous avez tapée est disponible. Choisissez votre adresse Web Entrez l'adresse Web que vous voulez utiliser pour votre espace perso, puis cliquez sur utilisée. Cliquez ensuite sur Enregistrer. http://comnumspaces.live.com/spaces.live.com/ Remarque : une fois l'adresse Web enregistrée, vous ne pouvez plus la modifier. |
| Ici l'adresse du blog sera<br>comnum                                                                                                    | Stockage<br>Statistiques                                                                                                    | Enregistrer 🛛 Annuler                                                                                                    |

L'adresse Internet sera : <u>http://comnum.spaces.live.com</u>.

#### Qui peut voir votre blog ?

Avant de voir la création de billets de votre blog et comment publier des photos, il faut déterminer qui peut voir votre blog.

Connectez-vous sur le blog, cliquez sur options et autorisations.

Dans le menu déroulant autorisations choisissez les personnes qui peuvent voir le blog.

Ici j'ai choisi que tout le monde pourrait voir le blog des Communautés Numériques.

| Quoi de neul 7 Votre espace perso                                                | Personnaliser -                                                                                   | 🔂 Options -                          |
|----------------------------------------------------------------------------------|---------------------------------------------------------------------------------------------------|--------------------------------------|
| Communautés Numériques<br>Chfernatique pratique et sympethique, d'es<br>Madifier |                                                                                                   | Espace perso<br>Autorisations        |
| Bienvenue dans votre espace pe                                                   | rs                                                                                                | Communication                        |
| Quoi de neuf ? Votre e                                                           | Communautés Numériques S                                                                          | suite -                              |
| Options<br>Espace perso                                                          | Enregistrer 🛛 Annuler<br>Vous pouvez autoriser tout le monde à voir                               | votre espace perso ou uniquement les |
| Autorisations                                                                    | autorisations dans la liste ci-dessous, puis c                                                    | liquez sur Enregistrer.              |
| Communication<br>Blog<br>Publication par<br>courrier électronique                | Autorisations<br>Tout le monde<br>N'importe qui sur Internet pourra consulte<br>Obtenir de l'aide | r ces informations.                  |
| Options du livre d'or                                                            | Enregistrer 🛛 Annuler                                                                             |                                      |
| Stockage                                                                         |                                                                                                   |                                      |
| Statistiques                                                                     |                                                                                                   |                                      |

#### Publier un billet dans le blog de Windows Live Spaces.

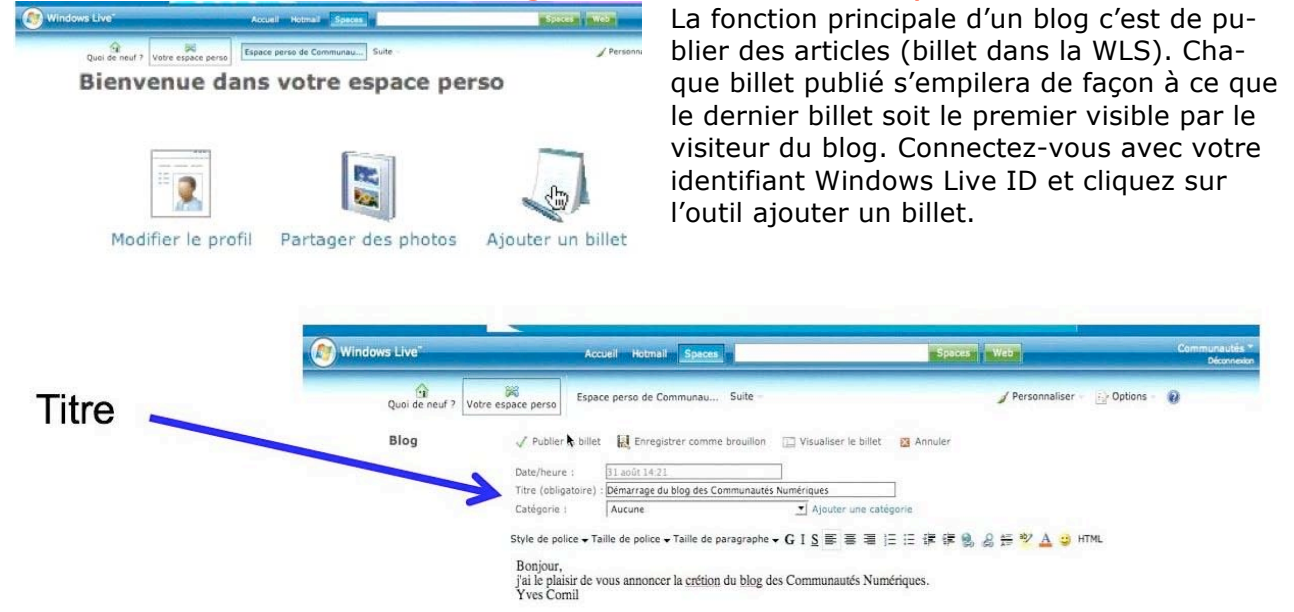

A votre billet donnez un titre (obligatoire), éventuellement une catégorie et le texte de votre billet. Vous pourrez mettre votre texte en gras, italique, souligné, le cadrer, le mettre en couleur. Vous pourrez aussi inclure des liens, des photos et même des vidéos. Pour terminer, cliquez sur publier le billet.

#### Modifier un billet

| Quoi de neuf ? | Votre espace perso de Communau Suite -                                                      |
|----------------|---------------------------------------------------------------------------------------------|
| Blog           | 2 Modifier                                                                                  |
| Date 💌         | 31 août                                                                                     |
| 👍 Ajouter      | Démarrage du blog des Communautés Numériques                                                |
| 📄 Billets      | Bonjour,<br>j'ai le plaisir de vous annoncer la crétion du blog des Communautés Numériques. |
| Résumé         | Yves Cornil                                                                                 |
| août 2007      | 14:23   Ajouter un commentaire   Envoyer un message   Rétroliens (0)   Ajouter au blog      |

Pour modifier un billet, connectez-vous avec votre identifiant WLS, sélectionnez le billet à modifier puis cliquez sur l'outil modifier. Modifiez le texte et publiez le billet.

# Créer un album photos.

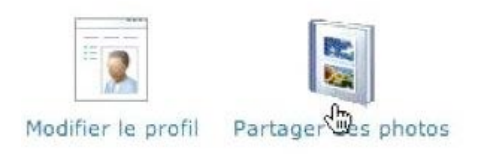

Pour créer un album cliquez sur l'outil partager vos photos. Sélectionnez les photos dans vos dossiers et cliquez sur télécharger. Suivant le navigateur utilisé (Safari, Firefox ou Internet Explorer 7) la procédure sera différente. Pour pouvez donner un titre à votre album ainsi que des légendes aux photos.

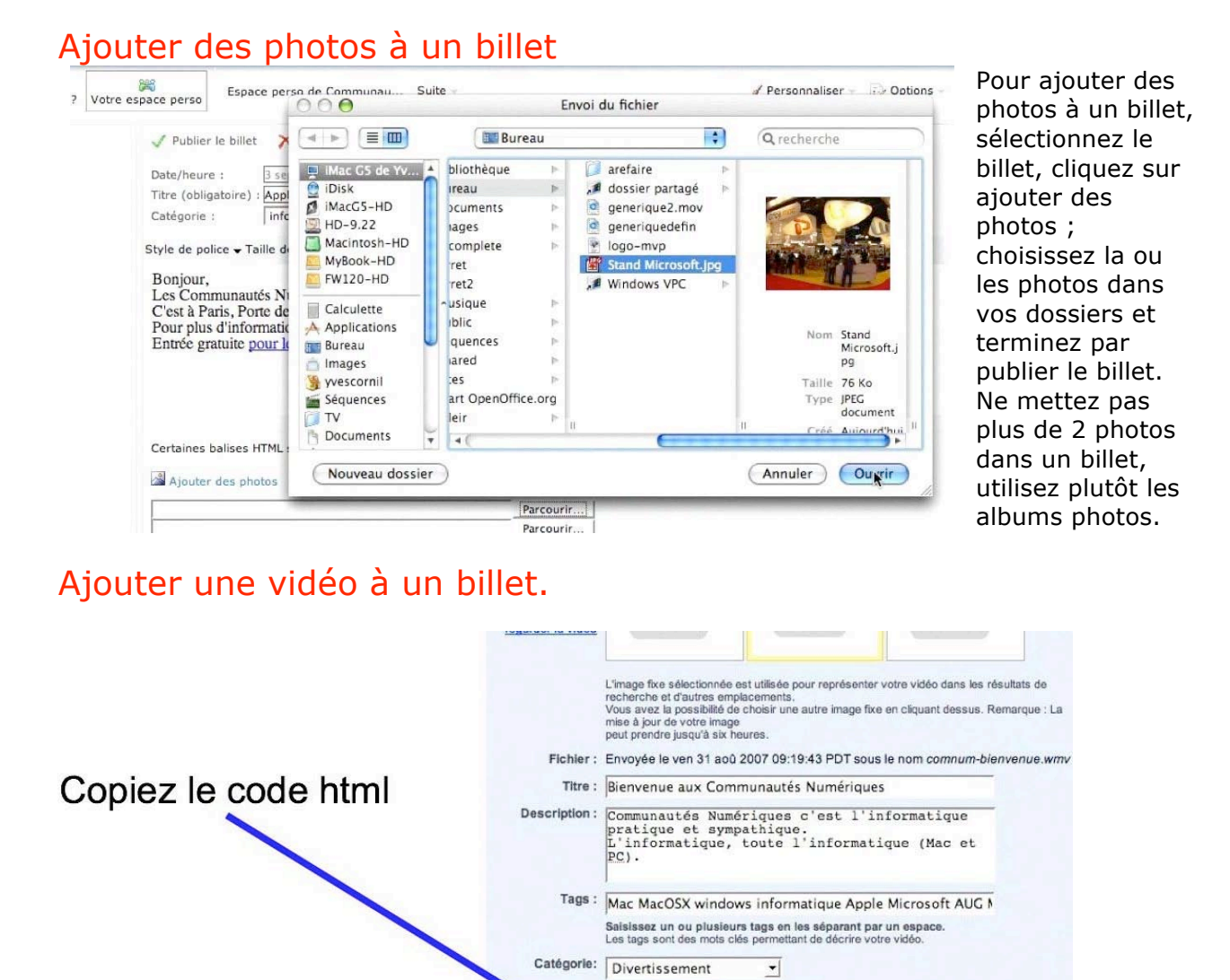

Il est maintenant possible d'ajouter une vidéo dans un billet. <u>Attention</u>, la vidéo n'est pas hébergée sur le site de Windows Live Spaces. Il faudra récupérer le code html fourni, éventuellement par l'hébergeur qui abrite vos vidéos.

valúe="http://www.youtube.com/v/tVF5DGdVDtl"></param><embr src="http://www.youtube.com/v/tVF5DGdVDtl" type="application/x-shockwave-flash" width="425" height="350"></embed></object>

Ô

de HTML :

| Veblier le blitet X Supprimer le blitet ① Vaualiser le blitet ② Annuler  Date/heure : 11 andit 1834  Titre (obligatoire) : mernenue sur le blog et le site de Communautés Numériques Catégorie : Informatieue ③ Annuler ④ Annuler  Style de police → Taille de paragraphe → G 1 S 新 書 道 日 田 課 課 @ @ # ♥ ▲ ◎ HTML Blenvenue sur Communautés Numériques.  Visiace note saite: numeriques.net/  Cartaines baliese HTML sent ausceptbles d'être supprimées de votre bilet pour des raisons de sécurité et de muse en forme. | Ajouter des vidéos<br>Entrez le code embed de la vidéo à ajouter, puis cliquez sur Enregistrer.<br>E Remarque : les lecteurs vidéo Flash sont les seuls à fonctionner sur<br>Spaces. Obtenir de l'aide<br>Code embed :<br>Code embed :<br>Value="http://www.youtube.com/v/tVF5DGdVDtI"> <embed<br>src="http://www.youtube.com/v/tVF5DGdVDtI"&gt;<embed<br>src="http://www.youtube.com/v/tVF5DGdVDtI"<br/>type="application/x-shockwaye-flash" width="425"<br/>height="350"&gt;</embed<br></embed<br> |
|----------------------------------------------------------------------------------------------------|----------------------------------------------------------------------------------------------------|
| al Ajouter des photos Balougg des vidéos                                                                                                    | Enregistrer Annuler                                                                                                    |

Sélectionnez le billet désiré et cliquez sur ajouter des vidéos. Collez le code récupéré (ici sur YouTube) dans la zone code embed puis cliquez sur le bouton enregistrer.

#### INTERNET

#### Apporter un commentaire à un billet.

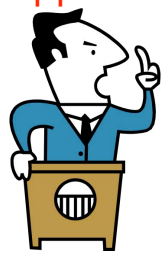

Pour ajouter un commentaire, les internautes devront avoir un identifiant Windows Live ID ; sinon ils devront s'inscrire au service Windows live Spaces. C'est le gestionnaire du blog qui autorise, ou interdit l'ajout de commentaires(voir options espace perso, commentaires).

Les commentaires (y compris désobligeants) seront automatiquement ajoutés au billet. Le créateur du blog peut autoriser les commentaires par le mécanisme de WLS et il peut ajouter un lien dans le billet ou sur le site (lien mailto :adresse).

| Espace perso de Communautés<br>Terres de Services de Services de Communautés Numériques<br>Seg<br>Tardi<br>Terres<br>Terres<br>Ter | Demarrage du blog des Communautés Numériques         Bonjour,         Tai la plaise de vina annocer la création du blog des Communautés Numériques.         Vera Corril         Vinter, des à présent niver site la prenette         Vinter, des à présent niver site la prenette         Vinter, des à présent niver site la prenette         Vinter, des à présent niver site la prenette         Vinter, des à présent niver site         Vinter, des à présent niver site         Vinter, des à présent nitre         Vinter, des à pré | Vindows Live ID™<br>IUS                         |
|----------------------------------------------------------------------------------------------------|----------------------------------------------------------------------------------------------------|-------------------------------------------------|
|                                                                                                    | Connexion                                                                                                    | yves.cornil@free.fr<br>(exemple555@hotmail.com) |
| Nanvanue sur Communautés Numériques.<br>Fisitez netre site:                                                                                                    | Mot de passe :                                                                                                    |                                                 |
| at ( Concerts) - Construction                                                                                                    | Hut de passe :                                                                                                    | Mot de passe oublié ?                           |
| (B) 25   Apular an commutaire   Drooper an message   Unit permanent   Advisions (2)   Apular as Mag   informatique<br>Message de Mais des Remains analide Remainlance                                                                                                    | Mbls, Office Live of Microsoft<br>President                                                                                                    | passie (?)                                      |
| Jennary page that based care communications relations                                                                                                    |                                                                                                    | (LConverse)                                     |
| at touter un commencaire:                                                                                                    |                                                                                                    |                                                 |
| 31 août<br>Démarrage du blog des Communautés Numériques                                                                                                    | Quei de neul 7 Votre espace perso. Espace perso de Communau                                                                                                    | O Duti                                          |
| ponjour,<br>j'al le plaisir de vous annoncer la création du blog des Communautés Numériques.                                                                                                    | Blog                                                                                                    |                                                 |
| Yves Cornil<br>Visitez, dès à présent notre site Internet:                                                                                                    | 21 solt     21 solt     Démarrage du blog des Communautés Numériques                                                                                                    |                                                 |
| http://communautes-numeriques.net/                                                                                                    | Bonjour,<br>j'ai le plaisir de vous annoncer la création du blog des Communautés Numériques.                                                                                                    |                                                 |
| 14:23   Ajouter un commentaire   Envoyer un message   Rétroliens (0)   Ajouter au blog   informatique                                                                                                    | septembre 2007 Visitez, des à présent notre site Internet:<br>http://communaufez-normeriques.net/                                                                                                    |                                                 |
| Ajouter un commentaire                                                                                                    | apol 2007.<br>14:23   Alputer un commentaire   Une les commentaires (1)   Enveyer un message                                                                                                    | Rétroliens (0)   Ajouter au blog   informatique |
| Utiliser les infos de man prafil                                                                                                    | Verse Garnil<br>Encore un biagit<br>Secure un biagit<br>Detty://www.encore.org/apares.live.com//)                                                                                                    |                                                 |
| Votre adresse de messagerie (facultatif) :                                                                                                    |                                                                                                    |                                                 |
| yves.comilitare.rn                                                                                                    |                                                                                                    |                                                 |
| GIS®                                                                                                    |                                                                                                    |                                                 |
| Encore un blog!!!                                                                                                    |                                                                                                    |                                                 |
| Encore un progra                                                                                                    |                                                                                                    |                                                 |
| Ajouter                                                                                                    |                                                                                                    |                                                 |

L'internaute qui est reconnu par WLS peut saisir son commentaire et l'envoyer. Les internautes pourront lire les commentaires en cliquant sur le lien lire les commentaires. Seul le gestionnaire du blog pourra supprimer des commentaires.

#### Personnaliser son blog.

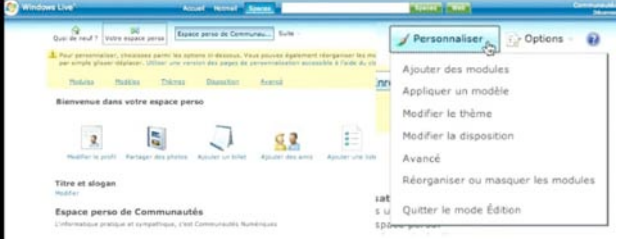

Pour personnaliser votre blog cliquez sur l'outil personnaliser et choisissez un thème, une disposition ou un modèle ou des options avancées.

Découvrez des dossiers sur les blogs sur : http://www.microcam06.org/ingenie.html#blog

yves.cornil@microcam06.org

#### YOUTUBE

# Publier des films sur YouTube

YouTube, c'est des millions de vidéos gratuites sur Internet. Dans cet article nous découvrirons comment créer un compte sur YouTube, et comment transférer des vidéos. Attention votre vidéo sera limitée à 100 Mo et à 10 minutes. Les films seront visualisés sur YouTube avec Flash. YouTube convertira vos films originaux en différents formats (.mov, .wmv, Divx...). Dossier complet sur <u>http://www.microcam06.org/ingenie.html#youtube</u>

### Inscription à YouTube.

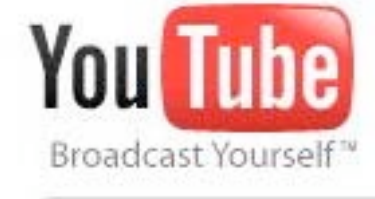

Pour vous inscrire aux services de YouTube vous devez d'abord vous inscrire sur le site français de YouTube à l'adresse : <u>http://fr.youtube.com/;</u> cliquez sur inscription. <u>Inscription</u> | <u>Mon compte</u> | <u>Historique</u> | <u>Aide</u> | <u>Connexion</u> | <u>Site</u> :

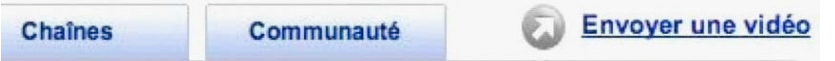

| Créez votre compte                                   | YouTube                                                                                                    | - Choisissez un type de compte (ici stan-                                                                                                    |
|------------------------------------------------------|----------------------------------------------------------------------------------------------------|----------------------------------------------------------------------------------------------------|
| compte. (Tous les champs sont ot<br>Type de compte : | Standard _                                                                                                    | <ul> <li>Donnez une adresse de messagerie valide</li> <li>(ici vives cornil@microcam06.org)</li> </ul>                                                                                                    |
| Adresse e-mail :                                     | yves.cornil@microcam06.org                                                                                                    | <ul> <li>Choisissez un nom d'utilisateur (ici micro-</li> </ul>                                                                                                    |
| Nom d'utilisateur YouTube :                          | microcam06 <u>vérfer</u><br>Nom d'utilisateur disponible I<br>Votre nom d'utilisateur peut uniquement comporter des<br>lettres A-Z ou des chiffres 0-9. | cam06) ; vérifiez si ce nom n'est pas déjà<br>utilisé ; c'est l'identifiant microcam06 qui                                                                                                    |
| Mot de passe :                                       | ******                                                                                                    | de créer plusieurs comptes, sans changer.                                                                                                    |
| Confirmez le mot de passe :<br>Pays :                | France                                                                                                    | obligatoirement d'adresse de messagerie.                                                                                                    |
| Code postal :                                        | 06700<br>Obligatoire uniquement pour les États-Unis, le                                                                                                 | <ul> <li>Donnez et confirmez un mot de passe.</li> <li>Donnez le pays et un code postal, le sexe</li> </ul>                                                                                                    |
| Sexe :                                               | Homme     Femme                                                                                                    | date de naissance.                                                                                                    |
| Date de naissance :<br>Vérification :                | 19 🖌 Mai 💉 1942 🔽                                                                                                    | <ul> <li>Entrez les caractères de vérification.</li> <li>Cliquez sur inscription</li> </ul>                                                                                                    |
|                                                      | BIELS<br>Saisissez le texte apparaissant dans l'image<br>Unus n'arrivez pas à lire ?                                                                    | Conquez Sult Inscription.     Sonjow miscosandi © (0)   Monogonie   Hatolaun •   Adds   Entratikaesaido   Sin. •     Sonjow miscosandi © (0)   Monogonie   Hatolaun •   Adds   Entratikaesaido   Sin. •     Songori miscosandi © Chathes     Communeate     Rechercher     remot Google                                                                                                    |
|                                                      | ✓ Je souhaite m'abonner à la newsletter<br>"Broadcast Yourself"<br>- J'accepte les conditions d'utilisation et la politique<br>de confidentialité.      | Veuillez confirmer votre adresse e-mail Balaisez votre mot de passe ami que votre nouvelle adresse e mail of dessous et cliquez sur "Envoyer un e-mail". Longue vous recevez l'e-mail de confirmation, cliquez sur le lien fourri pour confirmer votre compte. Si vous ne recevez pas de message de confirmation dans les minutes qui suivent votre envol, pensez à vérifier votre dossier Bpan. Salsissez votre mot de passe actuel : "****** |
|                                                      |                                                                                                    | Envoyer un e-mail de confirmation à :  vves.comil@microcam06.org<br>Envoyer un e-mail                                                                                                    |

Il faudra passer par l'étape de validation par l'intermédiaire de votre logiciel de messagerie. L'adresse du site créé sera : <u>http://fr.youtube.com/microcam06</u>

### Envoyer une vidéo à YouTube.

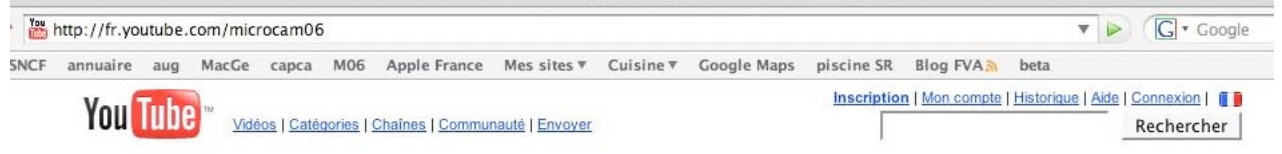

Pour envoyer une vidéo à YouTube saisissez l'adresse de votre site puis cliquez sur connexion.

#### INTERNET

Catégories

#### **Connexion membre**

Connectez-vous pour accéder à votre compte.

| microcam06 |
|------------|
| *****      |
| Connexion  |
|            |

#### Envoyer une vidéo (étape 1 sur 2)

| Titre :        | 15 minutes avec Windows Vista                                                                                                   |                                 |
|----------------|----------------------------------------------------------------------------------------------------|---------------------------------|
| Description :  | 15 minutes pour découvrir quelques facettes de<br>Windows Xista                                                                 |                                 |
| Tags :         | PC windows vista                                                                                                    |                                 |
|                | Salsissez un ou plusieurs tags en les séparant par un espace.<br>Les tags sont des mots clés permettant de décrire votre vidéo. |                                 |
| Catégorie:     | Vie pratique                                                                                                    |                                 |
| Diffusion :    | Publique par défaut                                                                                                    | choisir les options             |
| Date et lieu : | Aucune date ni aucun lieu n'ont été définis.                                                                                    | choisir les options             |
| Partage :      | Autoriser les commentaires écrits, les commentaires vidéo, les avis e<br>l'intégration par défaut                               | t <u>choisir les</u><br>options |
| En             | voyer une vidéo Ou Utiliser l'enregistrement direct                                                                             |                                 |

#### Envoi de vidéo - Terminé

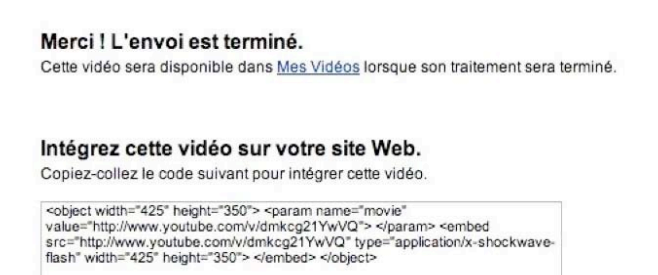

Une fois le transfert terminé, YouTube vous avertit. Vous pouvez intégrer le code fourni dans votre site Internet (cf ABM95N page 11).

| Bonjour microcam06 🖾 (0)   Mon compte   Historique 😄   Aide   Fermer la session   Site |
|----------------------------------------------------------------------------------------|
|----------------------------------------------------------------------------------------|

Chaînes Communauté 💿 Envoyer une vidéo

Entrez votre nom d'utilisateur (*ici microcam06*), le mot de passe puis connexion.

YouTube vous accueille, cliquez sur envoyer une vidéo.

| You Tube                        | Bonjour microcam06 🖾 (0)                                                     |                                                                                                    |                                                                                                    |                                                                                                    |  |  |
|---------------------------------|------------------------------------------------------------------------------|----------------------------------------------------------------------------------------------------|----------------------------------------------------------------------------------------------------|----------------------------------------------------------------------------------------------------|--|--|
| Broadcast Yourself*             | Vidéos                                                                       | Catégories                                                                                                    |                                                                                                    | Chaines                                                                                                    |  |  |
|                                 |                                                                              |                                                                                                    |                                                                                                    | 6                                                                                                    |  |  |
| Envoyer une vidéo (é            | Mile (5. de Tves Carel<br>dese<br>mac(5-e0<br>10-9.22<br>10-9.22<br>Material | Image: State State         Image: State State         Image: State         Image: State | Vorgi Smith Biol<br>Vorgi Smith Biol<br>Vorgi Smith Rev<br>Vorgi Smith Biol<br>Vorgi Smith Biol<br>Vorgi S | Q                                                                                                    |  |  |
| Sélectionnez une vidéo à Choose | Faillond                                                                     | Anno anno anno anno anno anno anno anno                                                                                                    |                                                                                                    | Vice ValdDene<br>See 21 We<br>Count Boy<br>Dist<br>Sec 21 We<br>Count Boy<br>Dist<br>Sec 21 We<br>Count Boy<br>Dist<br>Sec 21 We<br>Count Boy<br>Dist<br>Sec 21 We |  |  |

Donnez les informations sur votre film :

- titre, description, des mots clefs (tags), catégorie,
- éventuellement des restrictions de diffusion, date et lieu, partage.

Cliquez ensuite sur envoyer une vidéo, puis sur le bouton choose (choisir) et sélectionnez votre film. Le dialogue pourra varier en fonction du navigateur et du système d'exploitation.

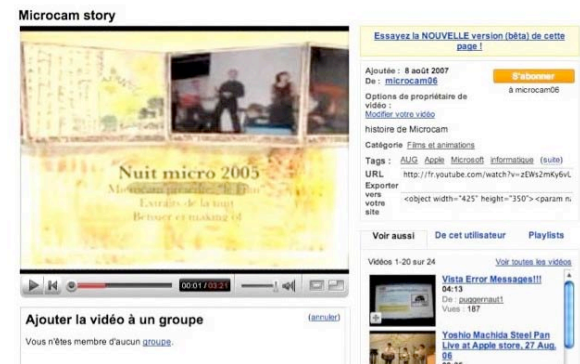

Et voilà notre film en ligne !!!.

### Envoyer directement une vidéo depuis Keynote et iMovie

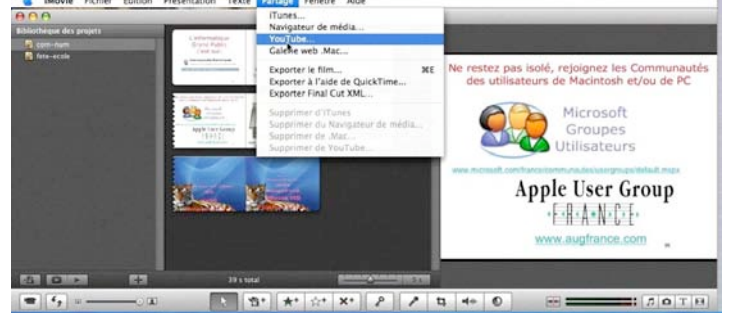

Depuis iMovie'08 et Keynote'08 il est possible d'envoyer directement un film ou un diaporama vers un compte You-Tube.

Quelques sites :

http://fr.youtube.com/initinfo http://fr.youtube.com/microcam06 http://fr.youtube.com/microcam35

Yves.cornil@microcam06.org

#### DECOUVERTE

# Windows Vista

Annoncé sous le nom de code « Longhorn », reporté à plusieurs reprises, le nouveau Windows nommé Vista est arrivé le 30 janvier 2007. Découvrons quelques écrans. Dossiers sur : http://www.microcam06.org/ingenie.html#windowsvista

Nom de l'utilisateur

ux dossiers

Barre de tâches

Fréju

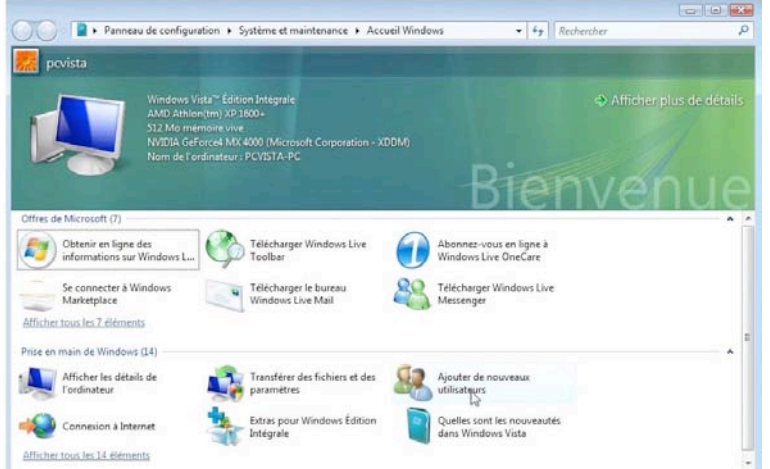

#### Windows Vista est disponibles en 5 versions différentes :

- Edition familiale basique.
- Edition familiale premium.
- Windows Vista professionnel.
- Windows Vista entreprise.
- Windows Vista intégral.

Un écran de bienvenue vous accueille et vous donne accès à certains services.

A gauche vous avez accès aux programmes. Dans la partie de droite vous trouvez le nom *de l'utilisateur (ici pcvista) et* quelques dossiers de base de l'utilisateur. Dessous vous avez accès à quelques outils, dont le panneau de configuration.

En bas vous avez la barre de tâches.

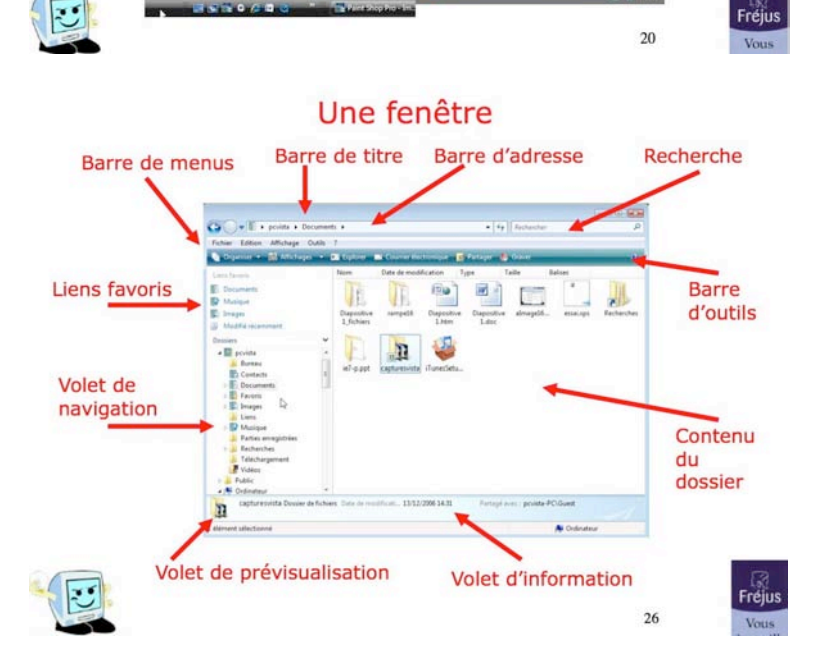

Voici une fenêtre typique avec ses différents éléments.

# Le menu démarrer de Windows Vista

Programmes

P

# Les Aventuriers du Bout du Monde la revue des clubs Microcam - page 15

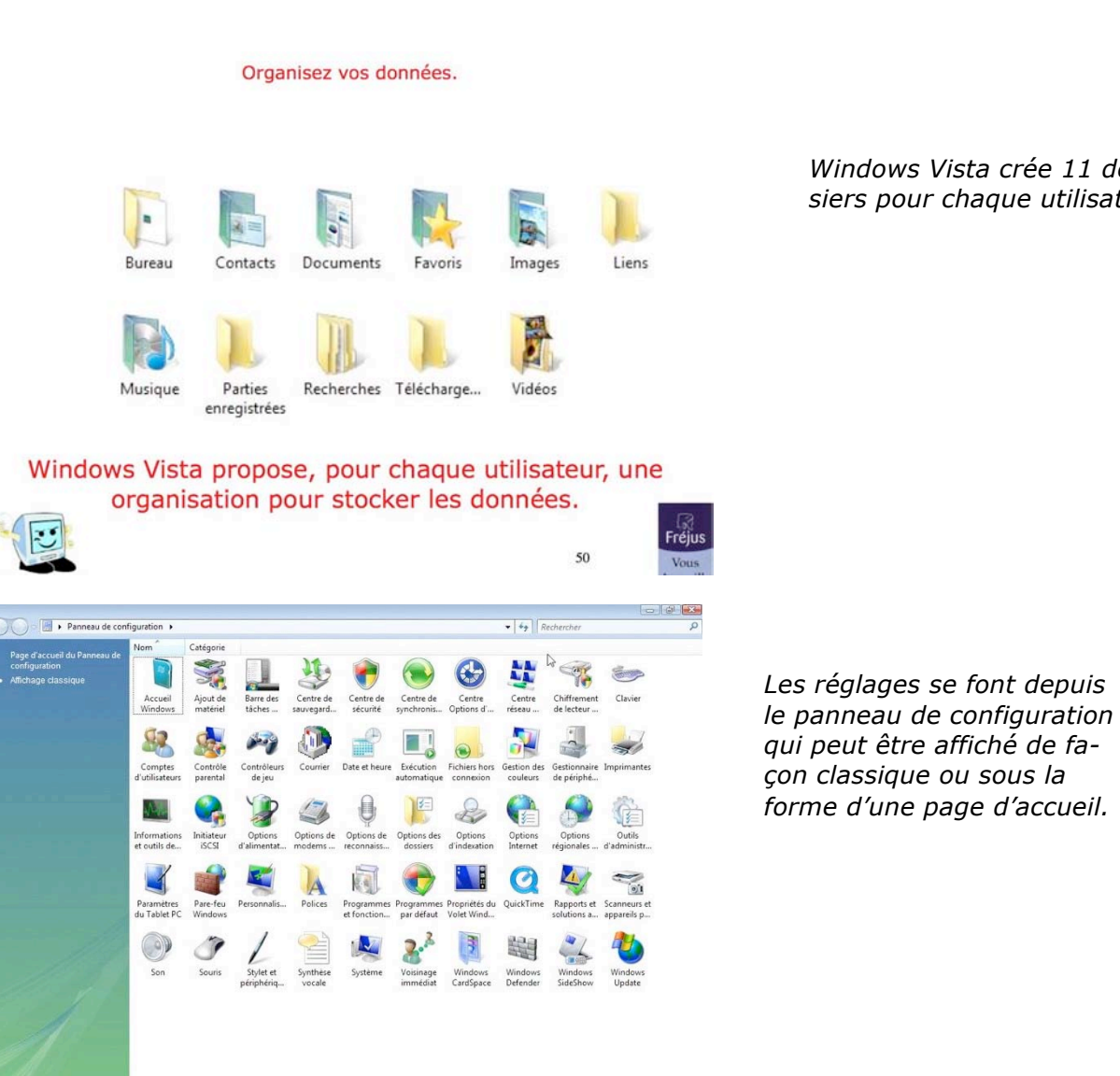

Windows Vista crée 11 dossiers pour chaque utilisateur.

WINDOWS VISTA

#### Découvrez nos initiations sur Internet

Initiation et perfectionnement à l'utilisation de Windows Vista :

Des supports en format html, PDF, Microsoft PowerPoint, films en format .mov h264, .wmv et sur YouTube :

http://www.microcam06.org/ingenie.html#windowsvista

Quelques rappels. Les versions de Windows Vista. L'interface graphique. Le bureau. Démarrage. Les fenêtres - Volet de navigation et liens favoris.

Gestion des dossiers. Affichage des dossiers. Travailler sur les dossiers.

Avis de recherches, Arrêter Windows Vista, Installer un logiciel, Créer des raccourcis,

Personnalisez votre environnement, Ecran, Fond d'écran, Ecran de veille, La barre de tâches, Options des dossiers.

Comprendre les ulilisateurs. Créer un compte. Modifier l'image d'un utilisateur. Les mots de passe des comptes utilisateurs.

Bonus Windows Vista version intégrale. Les options régionales.

Graver des CD et des DVD. Empiler ou regrouper des dossiers et des fichiers.

Lancement d'applications au démarrage.

Réparer Windows Vista. Créer un point de restauration.

Sauvegarder des fichiers. Se connecteur sur un émetteur Wi-fi.

Partager des dossiers sur le réseau.

#### DECOUVERTE

# Microsoft Office Word 2007

Lancé en même temps que Windows Vista le 30 janvier 2007, Microsoft Office 2007 est dotés de nouveaux interfaces et de nouveaux formats de fichiers. Découvrons quelques menus de Microsoft Office Word 2007.

Dossiers sur les différentes version de Microsoft Word sur : <u>http://www.cornil.com/ingenie-word.html</u>

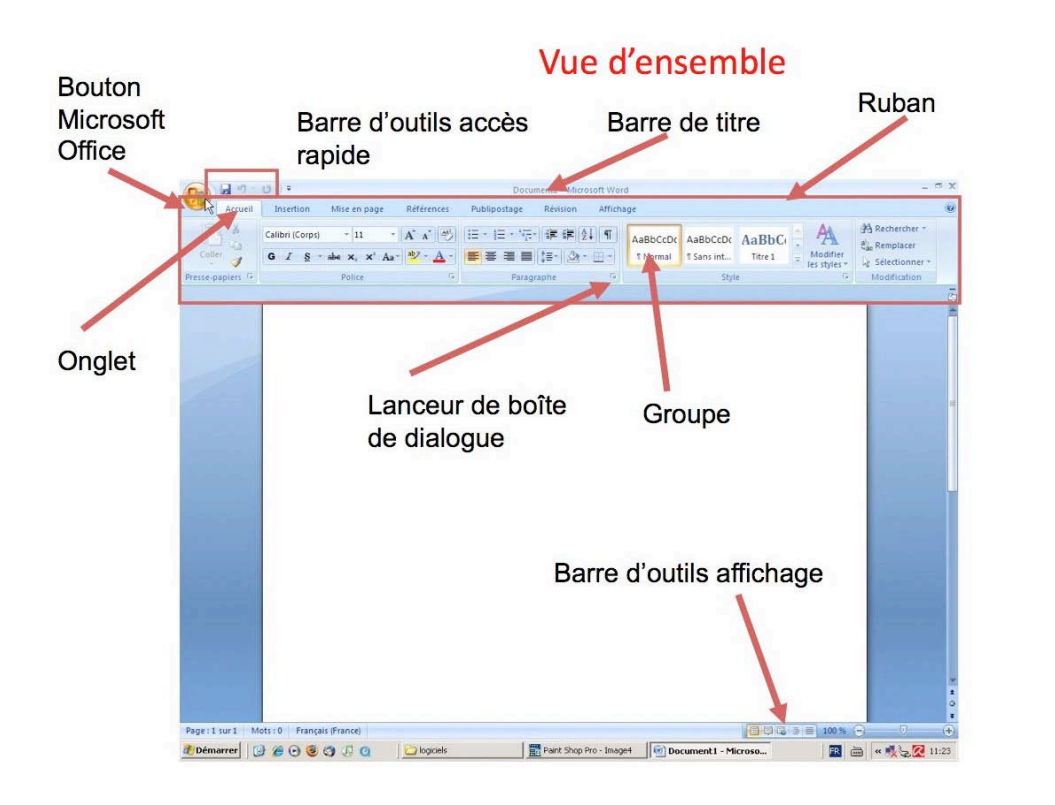

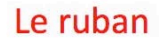

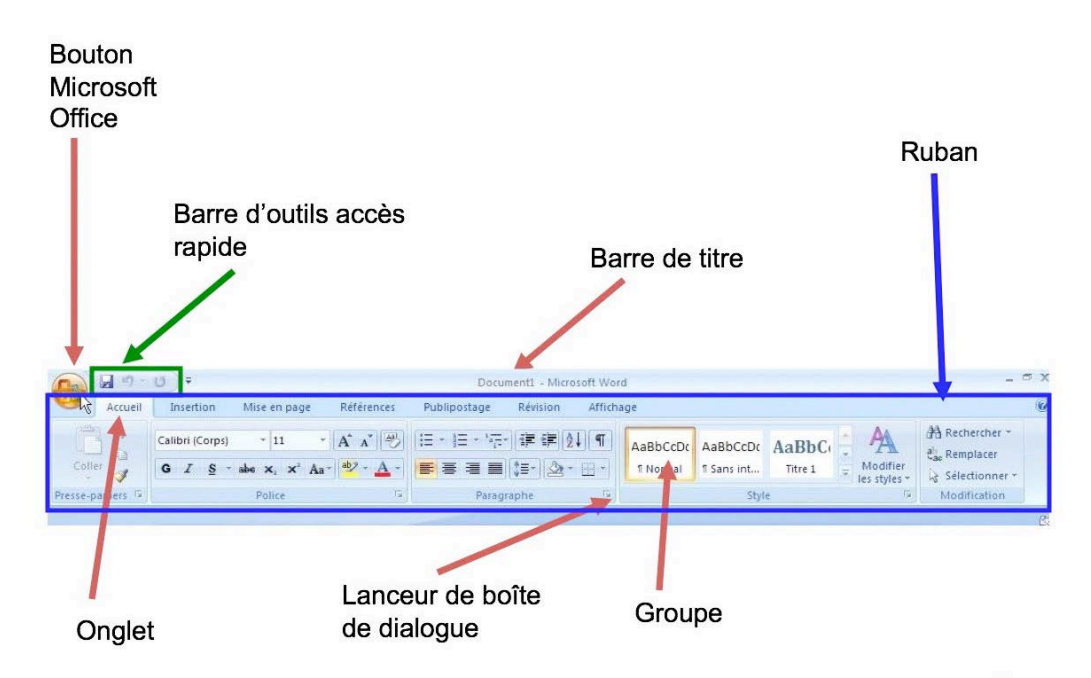

#### **MICROSOFT OFFICE WORD 2007**

| (Ca) 🖬 🤊 -       | (U) =                                                                             |            | fval [Mode de comp | patibilité] - Micro           | soft Word           |         |                     |          | - 0                                             |
|------------------|-----------------------------------------------------------------------------------|------------|--------------------|-------------------------------|---------------------|---------|---------------------|----------|-------------------------------------------------|
| Accueil          | Insertion Mise en page                                                            | Références | Publipostage Ré    | vision Affich                 | nage                |         |                     |          |                                                 |
| Coller           | Arial * 11,5<br><b>G</b> <i>I</i> <u>S</u> · abe X <sub>2</sub> X <sup>2</sup> Ar | • A* A* 🕹  | = ·  = · ·(=·) (≢  | : (# (2) (¶)<br>- (2) - ⊞ - ( | AaBbCcI<br>1 Normal | AaBbCcf | AaBbCc<br>1 Titre 2 | Modifier | Rechercher *<br>als Remplacer<br>Selectionner * |
| Presse-papiers 🕼 | Police                                                                            | 19         | Paragraphe         | 1                             |                     | Sty     | e                   | Ti       | Modification                                    |

#### L'onglet accueil contient :

•le presse papier

- •Les polices (nom, taille, gras, italique, souligné, barré, indice, exposant, surlignage, couleur)
- •Le cadrage des paragraphes
- •Les listes (numérotées, puces), interlignage, tri dans des tableaux
- •Afficher/masquer les marques de paragraphes, bordures des tableaux
- •Les styles, modifications (recherche, remplacement, sélection de texte).

| ()                       | 9.0                                      | Ç         |                        | fval [Mode de   | compatibilité] - Microsoft                      | Word                                                                                                    | - a x                               |
|--------------------------|------------------------------------------|-----------|------------------------|-----------------|-------------------------------------------------|----------------------------------------------------------------------------------------------------|-------------------------------------|
|                          | Accueil                                  | Insertion | Mise en page Référence | s Publipostage  | Révision Affichage                              |                                                                                                    | 0                                   |
| Pag<br>Pag<br>Pag<br>Sau | ge de garde ~<br>ge vierge<br>ut de page | Tableau   | Image Images clipart   | Lien hypertexte | En-tête *<br>Pied de page *<br>Numéro de page * | A QuickPart * Ligne de signature *<br>WordArt * Date et heure<br>Zone de<br>texte * A Lettrine * M Objet * | $\pi$ Equation * $\Omega$ Symbole * |
|                          | Pages                                    | Tableaux  | Illustrations          | Liens           | En-tête et pied de page                         | Texte                                                                                                    | Symboles                            |

#### L'onglet insertion contient:

•Pages (page de garde, page vierge, saut de page), tableau

•Illustration (images, formes, SmartArt, graphique), liens (hypertexte, signet, renvoi), entête et pied de page (entête, pied de page, numéro de page), texte (QuickPart, WordArt, lettrine, date et heure, objet, ligne de signature), symboles.

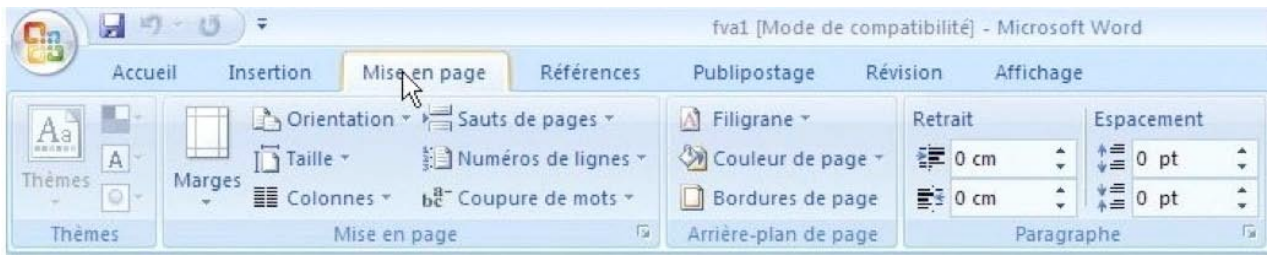

#### L'onglet mise en page contient:

•Les thèmes (pour les versions nouveau format Word 2007)

•Mise en page (marges, orientation, taille, colonnes, sauts de pages, numéros de lignes, coupures des mots).

•Arrière-plan de page (filigrane, couleur de page, bordures de page), paragraphe (retrait, espacement).

| Ca 9-0 =             |                                                       | fval [Mode de com                                      | oatibilité] - N           | licrosoft Word      |                        |        |                      | - ¤ X |
|----------------------|-------------------------------------------------------|--------------------------------------------------------|---------------------------|---------------------|------------------------|--------|----------------------|-------|
| Accueil Insertion    | Mise en page Références                               | Publipostage Ré                                        | vision At                 | ffichage            |                        |        |                      | 0     |
| Table des matières * | AB <sup>1</sup><br>Insérer une note<br>de bas de page | ine note de fin<br>bas de page suivante +<br>les notes | Insérer une<br>citation * | Gérer les sources   | Insérer une<br>légende | Entrée | Citation             |       |
| Table des matières   | Notes de bas de                                       | e page 🛛 🗔                                             | Citatio                   | ns et bibliographie | Légendes               | Index  | Table des références |       |

#### L'onglet références contient :

Table des matières, notes de bas de page, citations et bibliographie
Légendes, index, table de références.

| Ca              | a =) -         | (U) ÷                                   |                                         |                                       | fval [Mode de co                    | mpatibilité] - Microsoft Word                                                                         |      |                         |                            | - a x                |
|-----------------|----------------|-----------------------------------------|-----------------------------------------|---------------------------------------|-------------------------------------|----------------------------------------------------------------------------------------------------|------|-------------------------|----------------------------|----------------------|
|                 | Accueil        | Insertion                               | Mise en page                            | Références                            | Publipostage                        | Révision Affichage                                                                                    |      |                         |                            | 0                    |
| Envelo<br>Étiqu | oppes<br>ettes | Démarrer la fusio<br>et le publipostage | on Sélection des<br>e * destinataires * | Modifier la liste<br>de destinataires | Champs de fusion<br>en surbrillance | <ul> <li>Bloc d'adresse</li> <li>Ligne de salutation</li> <li>Insêrer un champ de fusion -</li> </ul> | 「いい」 | Apercu des<br>résultats | Rechercher un destinataire | Terminer & fusionner |
| Crée            | er             | Démarrer                                | la fusion et le pub                     | lipostage                             | Char                                | nps d'écriture et d'insertion                                                                         |      |                         | Aperçu des résultats       | Terminer             |

#### L'onglet publipostage contient:

•Création d'enveloppes et étiquettes, démarrage de la fusion et du publipostage

•Champs d'écriture et insertion, aperçu des résultats, recherche d'un destinataire, fusionner.

#### DECOUVERTE

| Ca 9 . 5 +                                                            | fval [Mod               | e de compatibilité] - Microsoft Word           |                                                               | - a x                                 |
|-----------------------------------------------------------------------|-------------------------|------------------------------------------------|---------------------------------------------------------------|---------------------------------------|
| Accueil Insertion Mise en page                                        | Références Publipostag  | e Révision Affichage                           |                                                               | 0                                     |
| ABC & Recherche Synonymes<br>Grammaire et<br>orthographe & Traduction | Nouveau<br>commentaires | des<br>ations - Volet Vérifications -<br>Suivi | Refuser *<br>Précédent<br>Accepter * Suivant<br>Modifications | Protéger le<br>document *<br>Protéger |

#### L'onglet révision contient:

•Vérification du document (grammaire et orthographe), recherche, dictionnaire des synonymes, traduction

- •Commentaires, révisions (suivi des modifications, bulles), modifications
- •Protection du document
- •Commentaires, révisions (suivi des modifications, bulles), Modifications
- •Protection du document

| (0.) | <b>9</b> 17 -          | (J) =             |                                         |                       | fval [Mode d               | e compatibilité | - Micro | soft Word                                    |                  |           |                            | - 6    | a x |
|------|------------------------|-------------------|-----------------------------------------|-----------------------|----------------------------|-----------------|---------|----------------------------------------------|------------------|-----------|----------------------------|--------|-----|
| 9    | Accueil                | Insertion         | Mise en page R                          | Références            | Publipostage               | Révision        | Affich  | age                                          |                  |           |                            |        | Ø   |
| Page | Lecture<br>plein écran | Plan<br>Brouillon | Règle<br>Quadrillage<br>Barre des messa | Explo<br>Minia<br>ges | orateur de docum<br>atures | ents Q<br>Zoom  | 100%    | Une page<br>Deux pages<br>Largeur de la page | Réorganiser tout | 2)<br>131 | Changement<br>de fenêtre * | Macros |     |
| 1    | Affichages d           | ocument           | A                                       | Afficher/Masq         | uer                        |                 |         | Zoom                                         | Fen              | être      |                            | Macros |     |

#### L'onglet affichage contient :

- •Affichage du document (page, plein écran, web, plan brouillon)
- •Afficher/masquer (règle, quadrillage, explorateur de document, miniature)
- •Zoom, fenêtre, macros

#### Un nouveau format de fichiers.

| brav                                                | ade                                                                                    | Général Sécurité brav               | Détails Versions précédentes vadew 7                                                   |
|-----------------------------------------------------|----------------------------------------------------------------------------------------|-------------------------------------|----------------------------------------------------------------------------------------|
| Type du fichier :<br>S'ouvre avec :                 | Document Microsoft Office Word 97 - 2003 (.doc)                                        | Type du fichier :<br>S'ouvre avec : | Document Microsoft Office Word (.docx)                                                 |
| Emplacement :<br>Taille :<br>Taille sur le disque : | C:\Users\pcvista\Documents<br>1.81 Mo (1 906 176 octets)<br>1.82 Mo (1 908 736 octets) | Emplacement :<br>Taille :           | C:\Users\pcvista\Documents<br>699 Ko (716 001 octets)<br>700 Kr (716 001 octets)       |
| Créé le :<br>Modifié le :                           | vendredi 4 mai 2007, 14:58:12<br>vendredi 4 mai 2007, 14:58:14                         | Créé le :<br>Modifié le :           | Aujourd'hui 11 mai 2007, il y a 5 minutes<br>Aujourd'hui 11 mai 2007, il y a 4 minutes |
| Attributs :                                         | Vendredi 4 mai 2007, 14:58:13  Lecture seule Caché Avancé                              | Demier accès le :                   | Aujourd'hui 11 mai 2007, il y a 4 minutes                                              |

.doc 1,81 Mo

.docx 0,799 Mo

Un nouveau format de fichier a été introduit avec Office 2007. Les extensions sont .docx pour Word, .xlsx pour Excel et .pptx pour PowerPoint.

Les fichiers avec les nouveaux formats de fichiers prendront moins de place.

#### Vous connaissez Word, découvez Word 2007 :

#### http://www.cornil.com/ingenie-word.html

Lancement de Word 2007, vue d'ensemble, le ruban.Les onglets. Un nouveau format de fichier. Les polices, gras, italique. Cadrer le texte. En-têtes et pieds de page.Sauts de pages, colonnes, sections. Une ou plusieurs colonnes.Grammaire et orthographe – Coupures des mots. Les images.Lettrines. Bordures. Marges .Zoom – Aperçu avant impression. Les styles.Casse – Annuler. PDF et XPS. Les listes. Les tableaux. Remplacer.Créer une table des matières. Créer un index.

yves.cornil@free.fr

#### **VIE DES CLUBS**

# MICROCAM06, AUG et MS-UG

*Si la synergie entre les clubs Microcam a été instaurée depuis 1989, votre club ou vos représentants sont impliqués dans des organisations diverses liées à l'informatique.* 

#### Microcam06 et les Apple User Group.

Microcam06 a été agréé Apple User Group en 1989 ; Apple France s'est un peu désengagé des AUG en 1995, avec un sursaut en 1997.

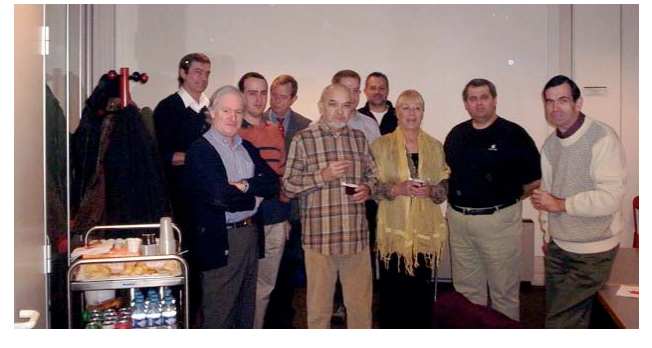

Actuellement les AUG sont animé par un petit groupe composé d'Yves Cornil, AlainPougeoise (Intermac, Lille), Georges Jounenc (HyperPomme Paris), Laurent Dassier (Hyperpomme Sud-Ouest, Toulouse). *La dernière réunion chez Apple a eu lieu le 9 décembre 2004.* Depuis 1998 les AUG sont présents sur Apple Expo grâce à une aide d'Apple France (Stand Easy Mac ou Easy Performance) ; depuis 2005 des représentants des clubs Microcam (Eric Aumont et Yves

Cornil) sont présents (et actifs) sur le stand de Microsoft. http://www.augfrance.com/aug/

#### Microcam06 et les MS-UG.

En décembre 2003 Microcam06 était référencé MS-UG (Microsoft User Group) et participait à son premier OpenDays en novembre 2004 (avec une soirée rugby).

Le 9 décembre 2004, Microsoft organisait un atelier Office :2004.

Microcam06 participa aux OpenDays suivants de 2005 et 2006 et aux TechDays de février 2007.

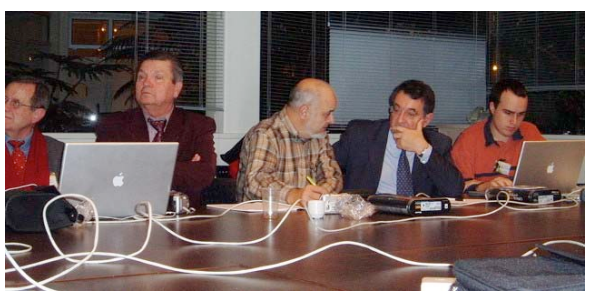

http://www.microsoft.com/france/communautes/usergroups/default.mspx

#### Microcam06 et les Communautés Numériques.

Le 24 octobre 2005 j'étais invité à une présentation privée à l'hôtel Georges V à Paris, avec la participation de Bill Gates. Après les présentations sur la convergence numériques grand public, je participais à une réunion pour la création d'une association nommée Communautés Numériques. Cette association a pour vocation à mettre à la portée du grand public (sans que cela soit péjoratif) l'utilisation de la micro-informatique, et en particulier, les technologies Microsoft. Je suis membre du CA de cette association et un contributeur du site Internet.

http://communautes-numeriques.net

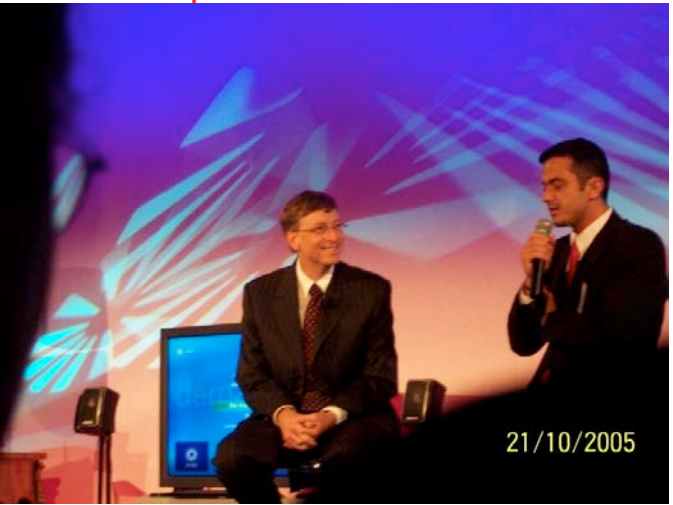

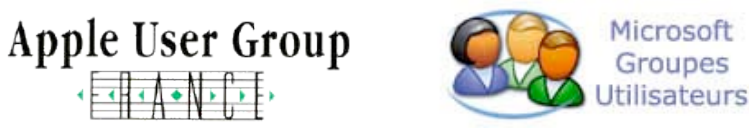

#### **MICROCAM06**

#### Microcam06 et Fréjus Vous Accueille.

En juillet 2001 je migrais de St Laurent du Var à Fréjus ; en février 2002 je créais une section micro-informatique à Fréjus Vous Accueille. Avec l'aide de Microcam06 et avec la participation du Crédit Agricole j'organisais la fête de l'Internet en 2004 et en 2007.

Le 30 mi 2007 ce fut la mise en place de la journée Office 2007 avec Vincent Joyen Conseil, le dynamique correspondant des groupes utilisateurs de Microsoft.

A cette occasion il fut remis 1 licence d'Office 2007 intégral à Microcam06, plus des licences à FVA et *un tirage au sort parmi les participants.* <u>http://www.frejusva.org</u>

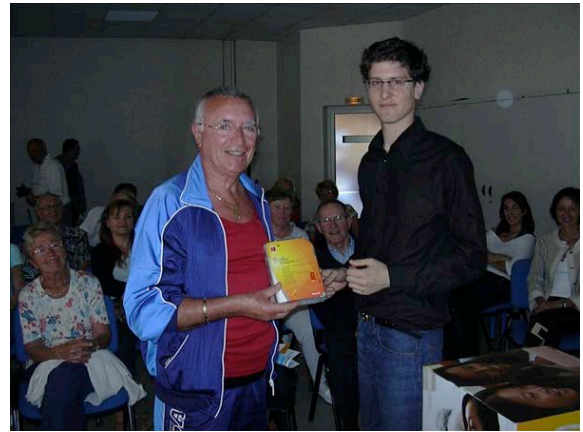

#### Microcam06 et les MVP.

Le label MVP (Most Valuable Professionnal) de Microsoft reconnaît, principalement, le partage de connaissances de personnes physiques. Mais ces connaissances amassées au fil des années l'ont été grâce à Microcam06. Partagez, partagez, il en restera toujours quelque chose.

http://www.microcam06.org/ingenie.html

Réunion MVP, MS-UG et Aug lors d'Apple Expo 2007.

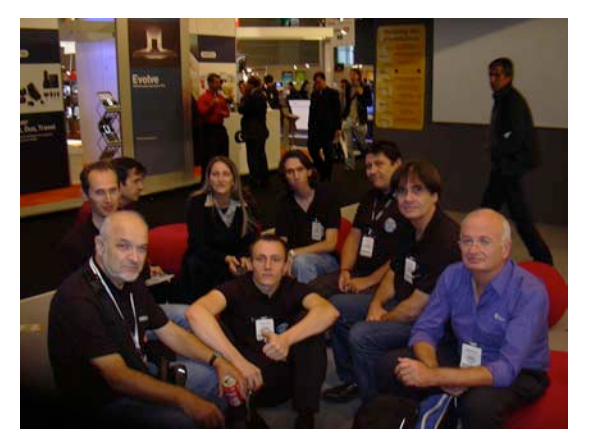

### Apple Expo 2007 en quelques photos.

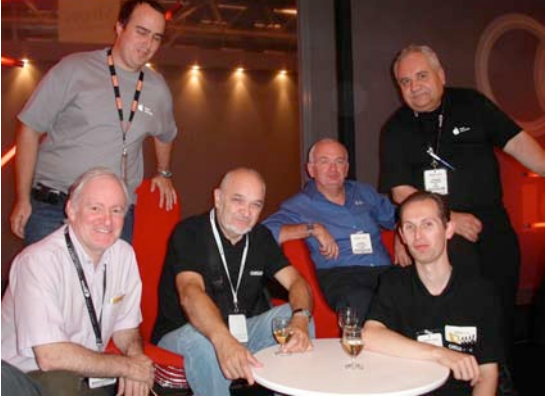

L'équipe des AUG.

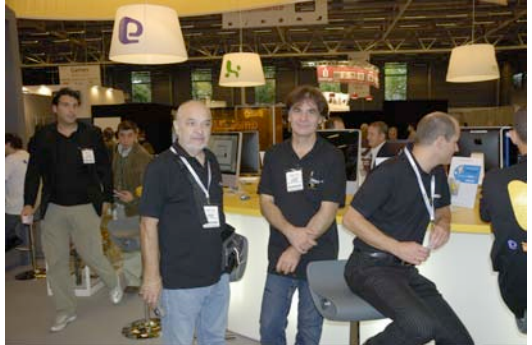

Quand un MVP rencontre un autre MVP...

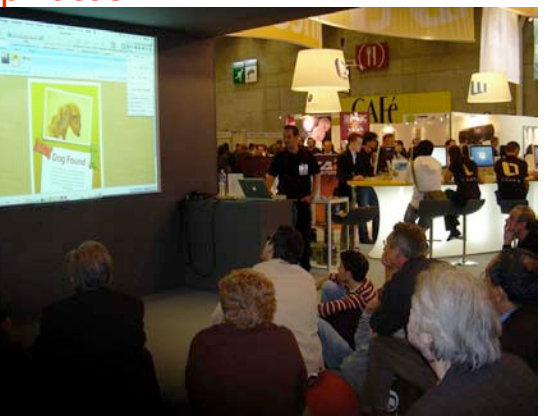

*Eric Paquin présente le magnifique Office :2008* Photos à découvrir sur : <u>http://www.augfrance.com/aug/ae2007photos.html</u>

yves.cornil@microcam06.org

www.microcam06.org www.cornil.com - yves. Cornil.free.fr web.mac.com/ycornil/ - yves-cornil.spaces.live.com/ www.augfrance.com - communautes-numeriques.net